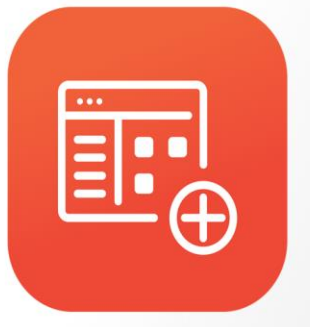

Annual **Professional más** 

# Manual básico -Annual Professional más

# Versión 9.4.8

saint

# Tabla de contenido

| Introducción               |    |
|----------------------------|----|
| Consideraciones técnicas   |    |
| Administrativo             | 6  |
| Datos generales            | 6  |
| Configuración              | 6  |
| Cuentas contables          |    |
| Bancos                     |    |
| Beneficiarios              |    |
| Proveedores                |    |
| Departamento               |    |
| Grupo                      |    |
| Línea                      |    |
| Almacenes                  |    |
| Centro de costo            |    |
| Inventario                 |    |
| Servidores                 | 51 |
| Servicios                  |    |
| Flujo de efectivo          |    |
| Administrar denominaciones |    |
| Abrir caja                 |    |
| Vendedores – Cobradores    |    |
| Clientes                   |    |
| Configurar impresora       |    |
| Movimientos                |    |
| Ventas                     |    |
| Cuentas por cobrar         |    |
| Compras                    |    |
| Cuentas por pagar          | 67 |
| Bancos – caja              | 67 |
| Inventario                 | 71 |
| Operaciones especiales     | 74 |
| Ajuste de precios          | 74 |

| Ajuste de impuestos                          | 75  |
|----------------------------------------------|-----|
| Ajuste de comisiones por monto               | 75  |
| Cierre mensual de estadística                | 76  |
| Borrar conteo de inventarios                 | 76  |
| Proceso para migrar datos a Saint Enterprise | 77  |
| SLM                                          | 77  |
| Nómina                                       | 78  |
| Configurador                                 | 78  |
| Empresa                                      | 78  |
| Niveles organizacionales                     | 78  |
| Clasificadores                               | 80  |
| Formulación conceptos                        | 91  |
| Trabajadores                                 | 93  |
| Datos básicos del trabajador                 | 93  |
| Gestión salud                                | 94  |
| Transacciones                                | 96  |
| Pago de nómina                               | 96  |
| Contabilidad                                 | 101 |
| Configuración                                | 101 |
| Parámetros generales                         | 101 |
| Usuarios                                     | 102 |
| Clases de comprobantes                       | 102 |
| Plan contable                                | 103 |
| Movimientos                                  | 103 |
| Usuarios                                     | 103 |
| Agenda                                       | 105 |
| Contactos                                    | 106 |

# Introducción

El Annual Professional Más es el sistema administrativo, contable y de nómina más completo para su pequeña y mediana empresa (pyme) sin complicaciones, incluyendo muchos tipos de funciones para el control de inventario, control de flujo de efectivo, posibilidad de facturar de manera POS agilizando el proceso de facturación.

A partir de la versión 9.4.8 publicada el 21 de junio del 2022, el Professional Más, también permite la facturación con el impuesto a las grandes transacciones financieras (IGTF) en Venezuela y de igual manera y fue implementado el POS Saint, un punto de venta inalámbrico de última generación, que nos permitirá agregarle un mayor valor al sistema y facilidad en el pago a los usuarios del sistema.

# Consideraciones técnicas

El Annual Professional Más, se encuentra en dos modalidades, estas son Filesystem y MySQL, siendo filesystem una manera de almacenamiento de datos basados en archivos y MySQL en tablas y relaciones, esta última es una manera más actualizada y segura de almacenaje de datos.

El Annual Professional Más no tiene requerimientos mínimos de uso, en especial la versión Filesystem casi cualquier computadora fabricada en la última década será posible utilizarlo, con respecto a la versión MySQL, si un equipo, sea éste computadora portátil o de escritorio es capaz de ejecutar el servidor MySQL y/o el Workbench de MySQL, será capaz de ejecutar sin problemas el Annual Professional.

Ya mencionado lo anterior, es importante destacar que el Workbench, es una aplicación gráfica que permite la gestión de las bases de datos que se encuentran en el servidor, y a pesar que existen diversas aplicaciones que permiten esta función, casa matriz recomienda el uso del MySQL Workbench de Oracle.

Una diferencia importante entre estas versiones son las licencias que estas utilizan, cada licencia Annual se identifica por un serial, estos seriales tienen siempre cuatro dígitos alfabéticos (prefijo) utilizado para identificar las aplicaciones que las usan.

La versión MySQL utiliza el prefijo PRMS, y la versión Filesystem tiene el prefijo PROF.

# Administrativo

Datos generales

Configuración

Parámetros generales

Al abrir esta ventana podemos ver que se divide en seis (6) pestañas las cuales contienen las configuraciones globales de los módulos: correlativos, financieros, impuestos, clasificadores de inventario, monedas referenciales y una pestaña de observaciones.

En la pestaña de correlativos, se puede configurar información, como los datos básicos de la empresa, excepto el nombre de la empresa y el identificador fiscal de la misma, que se colocan de manera automática al momento de activar la licencia, con la información que se usó al generar dicha licencia.

Otros datos que se pueden configurar: número de establecimiento (usado frecuentemente en Ecuador y Colombia), el nombre de la moneda base del sistema, en caso de utilizar facturación electrónica se puede también configurar, si se factura por régimen especial.

También, es posible, configurar los códigos automáticos en productos y servicios, y de esa manera, agilizar el proceso de creación de los mismos, finalmente se configurarán los correlativos de distintos comprobantes como: factura, cotización, pago o abono, entre otras

| Financieros - Otros Inpuest                                                                                                    | os Clasificadores d                                                          | e inventario-Ent.Geog.                                                                                                    | Consulta otra moneda                 | Observaciones                                                      |
|----------------------------------------------------------------------------------------------------|------------------------------------------------------------------------------|----------------------------------------------------------------------------------------------------|--------------------------------------|--------------------------------------------------------------------|
| ombre empresa: Empresa para demostración                                                                                                    |                                                                              |                                                                                                    |                                      |                                                                    |
| irección:                                                                                                    |                                                                              |                                                                                                    |                                      |                                                                    |
| léfonos:                                                                                                    |                                                                              |                                                                                                    |                                      |                                                                    |
| Fiscal: R.I.F. R.I.F. J-0000                                                                                                    | 0000-0                                                                       | ID Fiscal: N.I.T.                                                                                                    | N.I.T.                               |                                                                    |
| ro, establerimiento:                                                                                                    |                                                                              |                                                                                                    |                                      |                                                                    |
| oneda: Bolívares Código automá                                                                                                    | tico productos?                                                              | Código automático servi                                                                                                    | rins?                                |                                                                    |
| Próximo numero ventas                                                                                                    | 1                                                                            | Próximo numero cor                                                                                                    | npras                                | ñ                                                                  |
|                                                                                                    |                                                                              |                                                                                                    |                                      |                                                                    |
| Próximo numero ventas ————————                                                                                                    |                                                                              | Próximo numero cor                                                                                                    | npras                                |                                                                    |
| ESchurzh                                                                                                    | 000001                                                                       | Colicitud de preciero                                                                                                    |                                      | 000001                                                             |
| Factura:<br>Cotización:                                                                                                    | 000001                                                                       | Solicitud de precios:<br>Orden de compra:                                                                                                    |                                      | 000001                                                             |
| Factura:<br>Cotización:<br>Pedidos de clientes:                                                                                                    | 000001<br>000001<br>000001                                                   | Solicitud de precios:<br>Orden de compra:                                                                                                    |                                      | 000001                                                             |
| Factura:<br>Cotización:<br>Pedidos de clientes:<br>Nota de entrega o remisión:                                                                                                    | 000001<br>000001<br>000001<br>000001                                         | Solicitud de precios:<br>Orden de compra:<br>N/D comprobantes d                                                                                                    | de retención (ISLR-OTROS             | 000001<br>000001                                                   |
| Factura:<br>Cotización:<br>Pedidos de clientes:<br>Nota de entrega o remisión:<br>Devolución notas de entrega:<br>N/C que afectan libro (Devolución en ventas):                                                                                                    | 000001<br>000001<br>000001<br>000001<br>000001                               | Solicitud de precios:<br>Orden de compra:<br>N/D comprobantes (<br>N/D generadas en C                                                                                                    | Je retención (ISLR-OTROS)<br>xP:     | 000001<br>000001<br>000001<br>000001                               |
| Factura:<br>Cotización:<br>Pedidos de clientes:<br>Nota de entrega o remisión:<br>Devolución notas de entrega:<br>N/C que afectan libro (Devolución en ventas):<br>N/C especiales que no afectan el libro:                                                                                                    | 000001<br>000001<br>000001<br>000001<br>000001                               | Solicitud de precios:<br>Orden de compra:<br>N/D comprobantes d<br>N/D generadas en C<br>Próximo numero CxF                                                                                                 | de retención (ISLR-OTROS<br>xP:      | 000001<br>000001<br>000001<br>000001                               |
| Factura:<br>Cotización:<br>Pedidos de clientes:<br>Nota de entrega o remisión:<br>Devolución notas de entrega:<br>N/C que afectan libro (Devolución en ventas):<br>N/C especiales que no afectan el libro:                                                                                                    | 000001<br>000001<br>000001<br>000001<br>000001<br>000001                     | Solicitud de precios:<br>Orden de compra:<br>N/D comprobantes o<br>N/D generadas en C<br>Próximo numero CxF<br>Pago, abono, anticip                                                                         | de retención (ISLR-OTROS)<br>xP:<br> | 000001<br>000001<br>000001<br>000001                               |
| Factura:<br>Cotización:<br>Pedidos de clientes:<br>Nota de entrega o remisión:<br>Devolución notas de entrega:<br>N/C que afectan libro (Devolución en ventas):<br>N/C especiales que no afectan el libro:<br>Próximo numero CxC<br>Pago o abono:                                                                                                    | 000001<br>000001<br>000001<br>000001<br>000001<br>000001                     | Solicitud de precios:<br>Orden de compra:<br>N/D comprobantes o<br>N/D generadas en C<br>Próximo numero CXF<br>Pago, abono, anticip<br>Próximo numero tra<br>Descargos:                                     | de retención (ISLR-OTROS<br>xP:<br>  | 000001<br>000001<br>000001<br>000001                               |
| Factura:<br>Cotización:<br>Pedidos de clientes:<br>Nota de entrega o remisión:<br>Devolución notas de entrega:<br>N/C que afectan libro (Devolución en ventas):<br>N/C especiales que no afectan el libro:<br>Próximo numero CxC<br>Pago o abono:<br>N/D que afectan libro:                                                                                                    | 000001<br>000001<br>000001<br>000001<br>000001<br>000001<br>000001<br>000001 | Solicitud de precios:<br>Orden de compra:<br>N/D comprobantes o<br>N/D generadas en C<br>Próximo numero CXF<br>Pago, abono, anticip<br>Próximo numero tran<br>Descargos:<br>Cargos:                         | Je retención (ISLR-OTROS<br>xP:<br>  | 000001<br>000001<br>000001<br>000001<br>000001<br>000001           |
| Factura:<br>Cotización:<br>Pedidos de clientes:<br>Nota de entrega o remisión:<br>Devolución notas de entrega:<br>N/C que afectan libro (Devolución en ventas):<br>N/C especiales que no afectan el libro:<br>Próximo numero CxC<br>Pago o abono:<br>N/D que afectan libro:<br>N/D especiales que no afectan el libro:                                                                                                    | 000001<br>000001<br>000001<br>000001<br>000001<br>000001<br>000001<br>000000 | Solicitud de precios:<br>Orden de compra:<br>N/D comprobantes d<br>N/D generadas en C<br>Próximo numero CxF<br>Pago, abono, anticip<br>Próximo numero tras<br>Descargos:<br>Cargos:<br>Traslados o traspaso | de retención (ISLR-OTROS)<br>xP:<br> | 000001<br>000001<br>000001<br>000001<br>000001<br>000001<br>000001 |
| Factura:<br>Cotización:<br>Pedidos de clientes:<br>Nota de entrega o remisión:<br>Devolución notas de entrega:<br>N/C que afectan libro (Devolución en ventas):<br>N/C especiales que no afectan el libro:<br>Próximo numero CxC<br>Pago o abono:<br>N/D que afectan libro:<br>N/D que afectan libro:<br>N/D especiales que no afectan el libro:<br>Próximo numero banco y caja                                                            | 000001<br>000001<br>000001<br>000001<br>000001<br>000001<br>000000           | Solicitud de precios:<br>Orden de compra:<br>N/D comprobantes d<br>N/D generadas en C<br>Próximo numero CxF<br>Pago, abono, antici<br>Próximo numero tra<br>Descargos:<br>Cargos:<br>Traslados o traspaso   | de retención (ISLR-OTROS)<br>xP:<br> | 000001<br>000001<br>000001<br>000001<br>000001<br>000001<br>000001 |
| Factura:<br>Cotización:<br>Pedidos de clientes:<br>Nota de entrega o remisión:<br>Devolución notas de entrega:<br>N/C que afectan libro (Devolución en ventas):<br>N/C especiales que no afectan el libro:<br>Próximo numero CxC<br>Pago o abono:<br>N/D que afectan libro:<br>N/D que afectan libro:<br>N/D que afectan libro:<br>N/D especiales que no afectan el libro:<br>Próximo numero banco y caja<br>Comprobante cheque:<br>000001 | 000001<br>000001<br>000001<br>000001<br>000001<br>000001<br>000000           | Solicitud de precios:<br>Orden de compra:<br>N/D comprobantes d<br>N/D generadas en C<br>Próximo numero Cxt<br>Pago, abono, anticij<br>Próximo numero trai<br>Descargos:<br>Cargos:<br>Traslados o traspaso | de retención (ISLR-OTROS)<br>xP:<br> | 000001<br>000001<br>000001<br>000001<br>000001<br>000001<br>000001 |

En la pestaña financieros – otros, es posible configurar, el número de impresiones por defecto, al momento de totalizar una compra o venta, también los días de vencimiento por defecto que tomará el sistema, como otros campos referentes a los precios por defecto a utilizar en ventas, como los decimales a usar del sistema entre otros.

Mantenimiento parámetros generales

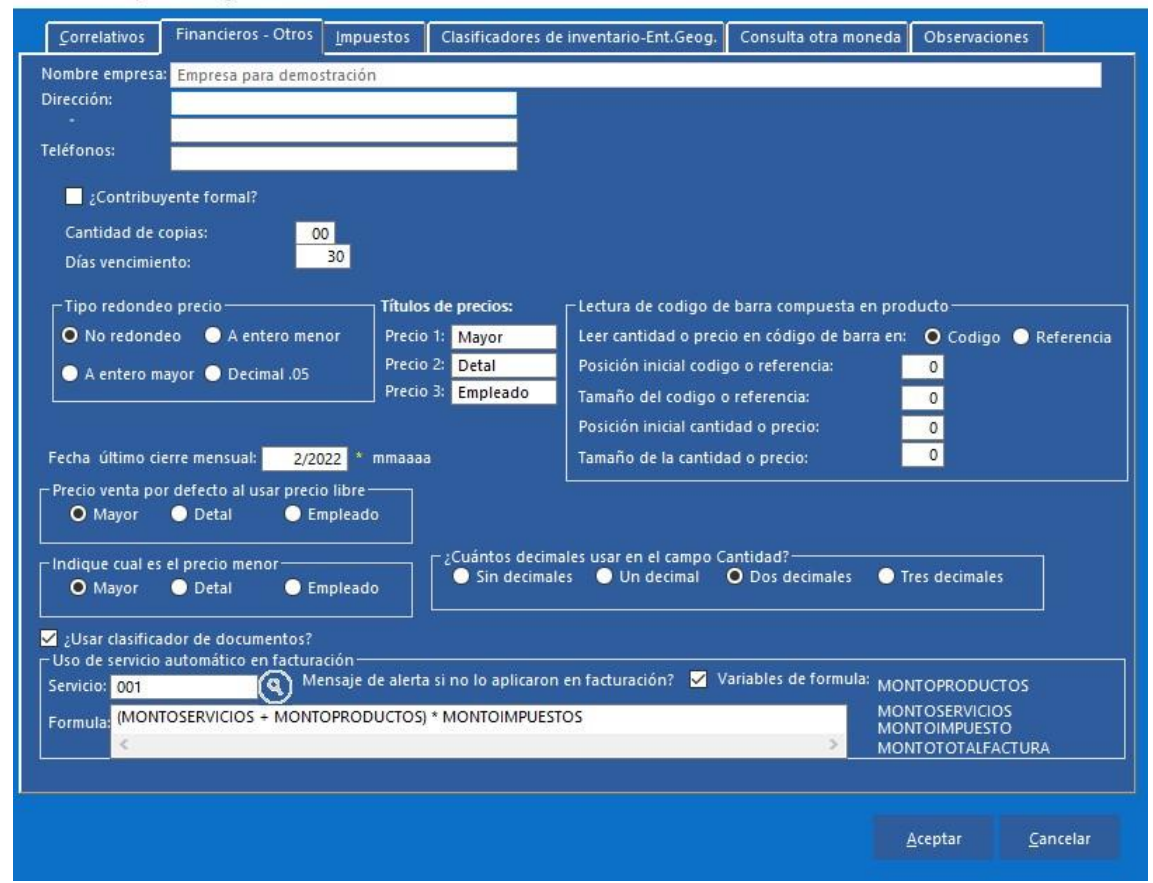

En la pestaña, impuestos, como el nombre lo indica, se configura la información referente a los impuestos que usará el sistema, teniendo un máximo de tres (3) impuestos, en la primera sección se encuentra la configuración del I.V.A (impuesto que es creado por defecto al instalar la aplicación) permitiendo, indicar si se manejan otros regímenes impositivos.

Al activar los impuestos dos (2) y tres (3), serán visibles nuevos campos a modificar, estos son el nombre de dicho impuesto como el porcentaje del mismo y finalmente en la última sección, se puede configurar el porcentaje de retención por defecto en clientes como en proveedores, siendo el de proveedores invisible hasta que se active el campo Contribuyente especial, ubicado en esa misma sección.

En la versión 9.4.8, se encuentra el campo "¿IGTF?", al activar este campo se harán visibles cuatro (4) campos nuevos, siendo estos, "%" se refiere al porcentaje del IGTF, "valor" es el factor de cambio de la moneda extranjera, "Tipo de operación" indica si el sistema multiplica o divide esta moneda referencia contra la moneda base,

| "Descrin | ción" | es lin | nomhre | arhitrario | de la | moneda a | configurar |
|----------|-------|--------|--------|------------|-------|----------|------------|
| Descrip  | CION  | es un  | nonnne | aibiliailu | ue la | moneua a | connyurar. |

| Correlativos    | Financieros - Otros        | <u>I</u> mpuestos | Clasificadores de invent | ario-Ent.Geog. | Consulta otra m | oneda Obs    | ervaciones |
|-----------------|----------------------------|-------------------|--------------------------|----------------|-----------------|--------------|------------|
| mbre empresa    | SAINT DE VENEZUE           | ILA, C.A.         | 4<br>                    |                |                 |              |            |
| eccion:         |                            |                   |                          |                |                 |              |            |
| éfonos:         |                            |                   |                          |                |                 |              |            |
| ombre impuest   | to principal:              | /.A.              |                          |                |                 |              |            |
| or defecto % de | e I.V.A. 12.0              | 00                |                          |                |                 |              |            |
| ctivar descuen  | to de impuesto?            |                   |                          |                |                 |              |            |
|                 |                            |                   |                          |                |                 |              |            |
| ′.AA (No        | rmal): 16.00               |                   |                          |                |                 |              |            |
| /.AB (Rec       | lucido) 8.00               |                   |                          |                |                 |              |            |
| /.AC (Red       | ducido) <mark>24.00</mark> |                   |                          |                |                 |              |            |
|                 |                            |                   |                          |                |                 |              |            |
| tivar impuesto  | 2:                         |                   |                          |                |                 | IGTF         | 20         |
|                 |                            |                   |                          |                |                 | % 3          |            |
|                 |                            |                   |                          |                |                 | Valor: 5     | 00         |
| ctivar impuesto | · 3: •                     |                   |                          |                |                 | Tipo Opera   | ción:      |
| ntribuyente es  | special ?:                 |                   |                          |                |                 | Multiplic    | a 🔵 Divide |
|                 | % de                       | retención por de  | fecto de clientes sobre  | I.V.A. (       | 0.00            | Descripción: | USD        |
|                 |                            |                   |                          |                |                 |              |            |
|                 |                            |                   |                          |                |                 |              |            |

En clasificadores de inventario-Ent.Geog, se modificarán los nombres de los entes geográficos a utilizar como también los nombres de las categorías para inventario.

Mantenimiento parámetros generales

| <u>C</u> orrelativos | Financieros - Otros     | <u>I</u> mpuestos | Clasificadores de inventario-Ent.Geog. | Consulta otra moneda | Observaciones |           |
|----------------------|-------------------------|-------------------|----------------------------------------|----------------------|---------------|-----------|
| Nombre empresa       | Empresa para demo       | stración          |                                        |                      |               |           |
| Dirección:           |                         |                   |                                        |                      |               |           |
| Teléfonos:           |                         |                   |                                        |                      |               |           |
|                      | al.                     |                   |                                        |                      |               |           |
| Para Inventario:     |                         |                   |                                        |                      |               |           |
| Nombre de categ      | oria 1 de inventario:   | Departamer        | to                                     |                      |               |           |
| Nombre de categ      | ioria 2 de inventario:  | Grupo             |                                        |                      |               |           |
| Nombre de categ      | iona 5 de inventario:   | Linea             |                                        |                      |               |           |
| Para entidad geo     | ográfica clientes-prove | edores:           |                                        |                      |               |           |
| Nombre entidad       | geografia 1 (ejemplo:   | Estado:):         | Estado:                                |                      |               |           |
| Nombre entidad       | geografia 2 (ejemplo:   | Ciudad:):         | Ciudad:                                |                      |               |           |
| Nombre entidad       | geografia 3 (ejemplo:   | Municipio:):      | Municipio:                             |                      |               |           |
|                      |                         |                   |                                        |                      |               |           |
|                      |                         |                   |                                        |                      |               |           |
|                      |                         |                   |                                        |                      |               |           |
|                      |                         |                   |                                        |                      |               |           |
|                      |                         |                   |                                        |                      |               |           |
|                      |                         |                   |                                        |                      |               |           |
|                      |                         |                   |                                        |                      |               |           |
|                      |                         |                   |                                        |                      |               |           |
|                      |                         |                   |                                        |                      | Aceptar       | ancelar   |
|                      |                         |                   |                                        |                      |               | an rector |

La pestaña consulta otra moneda, permite configurar una moneda de referencia, esto se activa simplemente haciendo clic en el botón consultas en otras monedas, teniendo en cuenta que, solo es posible tener una sola moneda referencial y que la moneda base del sistema debe ser la moneda de curso legal en el país de procedencia.

Mantenimiento parámetros generales

| Correlativos    | Financieros - Otros | <u>I</u> mpuestos | Clasificadores de inventario-Ent.Geog. | Consulta otra moneda | Observaciones            |         |
|-----------------|---------------------|-------------------|----------------------------------------|----------------------|--------------------------|---------|
| Nombre empresa  | Empresa para demo   | stración          |                                        |                      |                          |         |
| Direction:      | -                   |                   |                                        |                      |                          |         |
| Teléfonos:      |                     |                   |                                        |                      |                          |         |
|                 |                     |                   |                                        |                      |                          |         |
| Reconversión-   |                     |                   |                                        |                      |                          |         |
| O Noi           | rmal 💿 Consult      | as en otras mo    | nedas                                  |                      |                          |         |
|                 | -                   | 15                |                                        |                      |                          |         |
| Nombre otra mo  | neda: Bs. F.        |                   |                                        |                      |                          |         |
| Monto (factor): |                     | 1,000.00          |                                        |                      |                          |         |
|                 | Tipo operación      | Divida            |                                        |                      |                          |         |
|                 |                     | Obline            |                                        |                      |                          |         |
|                 |                     |                   |                                        |                      |                          |         |
|                 |                     |                   |                                        |                      |                          |         |
|                 |                     |                   |                                        |                      |                          |         |
|                 |                     |                   |                                        |                      |                          |         |
|                 |                     |                   |                                        |                      |                          |         |
|                 |                     |                   |                                        |                      |                          |         |
|                 |                     |                   |                                        |                      |                          |         |
|                 |                     |                   |                                        |                      |                          |         |
|                 |                     |                   |                                        |                      | <u>A</u> ceptar <u>C</u> | ancelar |

Finalmente, en la pestaña, observaciones, se configurarán las observaciones colocadas al momento de finalizar una compra o venta, campo que será más claro una vez llegado a esa ventana.

| Çorrelativos   | Financieros - Otros | Impuestos | Clasificadores d | e inventario-Ent.Geog. | Consulta otra moneda       | Observaciones     |      |
|----------------|---------------------|-----------|------------------|------------------------|----------------------------|-------------------|------|
| mbre empresa:  | Empresa para demos  | tración   |                  |                        |                            |                   |      |
| ección:        |                     |           |                  |                        |                            |                   |      |
| éfonos:        |                     |           |                  |                        |                            |                   |      |
|                |                     |           |                  | ⊢ Lín                  | eas de descripcion adicior | al de productos j |      |
| ínea de observ | ación 01 Observació | n 01      | Longitud:        | ÷                      | Longitud de línea 01:      | <b>+</b>          |      |
| ínea de observ | ación 02 Observació | n 02      | Longitud:        | <b>÷</b>               | Longitud de línea 02:      |                   |      |
| ínea de observ | ación 03 Observació | n 03      | Longitud:        | ÷                      | Longitud de línea 03:      | <b></b>           |      |
| ínea de observ | ación 04 Observació | n 04      | Longitud:        | •                      | Longitud de línea 04:      | <b></b>           |      |
| ínea de observ | ación 05 Observació | n 05      | Longitud:        | •                      | Longitud de línea 05:      | <b>÷</b>          |      |
| ínea de observ | ación 06 Observació | n 06      | Longitud:        | ÷.                     | Longitud de línea 06:      | ×                 |      |
| ínea de observ | ación 07 Observació | n 07      | Longitud:        | ÷                      | Longitud de línea 07:      |                   |      |
| ínea de observ | ación 08 Observació | n 08      | Longitud:        |                        | Longitud de línea 08:      | <b>+</b>          |      |
| ínea de observ | ación 09 Observació | n 09      | Longitud:        |                        | Longitud de línea 09:      | ÷                 |      |
| ínea de observ | ación 10 Observacio | n 10      | Longitud:        |                        | Longitud de línea 10:      | ŧ                 |      |
|                |                     |           |                  |                        |                            |                   |      |
|                |                     |           |                  |                        |                            |                   |      |
|                |                     |           |                  |                        |                            |                   |      |
|                |                     |           |                  |                        |                            |                   |      |
|                |                     |           |                  |                        |                            | cantar Car        | ncel |

Parámetros de la estación.

Mantenimiento parámetros generales

En esta ventana, se configuran los datos tomados por la estación individual, es decir, si se tiene un servidor y varias estaciones, en esta ventana se configurarán las estaciones individuales, los cambios hechos aquí no afectarán a las demás estaciones.

Abriendo la ventana se visualizará la pestaña datos, pestaña donde se pueden configurar datos tales como número de estación, el cual el canal integrador debe ser el responsable de asignar un número único para cada estación, también se encuentra el número de sucursal, en caso de que el cliente maneje diversas sucursales.

Se encuentran también, el número y fecha de autorización, esto facilitado por el Servicio de Rentas Internas (SRI) de Ecuador y finalmente el número de punto de emisión.

Formatos por tipo transacción

| and the second second second second second second second second second second second second second second second | madas         |             |                | Impresora fiscal     |                     | Gaveta y Visor Seri | ial    |        |
|----------------------------------------------------------------------------------------------------|---------------|-------------|----------------|----------------------|---------------------|---------------------|--------|--------|
| itos                                                                                                    | Ventas        | 1           | Compras        | Inventario           | Venta C <u>x</u> C- | Compras CxP         | Bancos | y Caja |
| Nombre                                                                                                    | moreca        | 1           |                | sense <b>He</b> ro d |                     |                     |        |        |
| NUMbre                                                                                                    | -mpresa.      | Empresa     | para demostr   | ración               |                     |                     |        |        |
| ¿ Imprime                                                                                                    | e cheque al m | omento de l | facturar (cobr | ro en cheque)?:      |                     |                     |        |        |
| Nro. esta                                                                                                    | ción:         | 01          |                |                      |                     |                     |        |        |
| Nro. Sucu                                                                                                    | ırsal:        | 1           |                |                      |                     |                     |        |        |
| Nro. auto                                                                                                    | rización:     | -           |                |                      |                     |                     |        |        |
| Fecha au                                                                                                    | torización:   | 11          |                |                      |                     |                     |        |        |
| . cente du                                                                                                    |               | 1           |                |                      |                     |                     |        |        |
| Nro. pun                                                                                                    | to de emisión | :           |                |                      |                     |                     |        |        |
|                                                                                                    |               |             |                |                      |                     |                     |        |        |
|                                                                                                    |               |             |                |                      |                     |                     |        |        |
|                                                                                                    |               |             |                |                      |                     |                     |        |        |
|                                                                                                    |               |             |                |                      |                     |                     |        |        |
|                                                                                                    |               |             |                |                      |                     |                     |        |        |
|                                                                                                    |               |             |                |                      |                     |                     |        |        |
|                                                                                                    |               |             |                |                      |                     |                     |        |        |
|                                                                                                    |               |             |                |                      |                     |                     |        |        |
|                                                                                                    |               |             |                |                      |                     |                     |        |        |
|                                                                                                    |               |             |                |                      |                     |                     |        |        |
|                                                                                                    |               |             |                |                      |                     |                     |        |        |
|                                                                                                    |               |             |                |                      |                     |                     |        |        |
|                                                                                                    |               |             |                |                      |                     |                     |        |        |
|                                                                                                    |               |             |                |                      |                     |                     |        |        |
|                                                                                                    |               |             |                |                      |                     |                     |        |        |
|                                                                                                    |               |             |                |                      |                     |                     |        |        |
|                                                                                                    |               |             |                |                      |                     |                     |        |        |
|                                                                                                    |               |             |                |                      |                     |                     |        |        |
|                                                                                                    |               |             |                |                      |                     |                     |        |        |

Siguiendo con la pestaña ventas, se configuran los formatos a usar en cada tipo de transacción, siendo formato el archivo del reporte, este archivo puede ser modificado en la aplicación de ser necesario, en la parte inferior de la ventana se configuran las impresoras a utilizar de acuerdo a cada transacción del sistema.

| Formatos | por tipo transacción |  |
|----------|----------------------|--|

| recias programa | idas             |                     | mpresora fiscal            | Gaveta y Visor Seria               |                       |
|-----------------|------------------|---------------------|----------------------------|------------------------------------|-----------------------|
| Datos           | ⊻entas           | Compras             | <u>I</u> nventario         | Venta C <u>x</u> C- Compras CxP    | <u>B</u> ancos y Caja |
| Formatos de V   | /enta            | Factu               | ra: C:\saint\SaintPMAS(My  | SQL)\PAdm\DAdm\REPORTES\Modelo-Fac | tura. * (f2)          |
| Cantidad de co  | pias factura: 00 |                     |                            |                                    |                       |
| ;Usa nota entre | ega con factura? |                     |                            |                                    |                       |
|                 |                  | Devolución factu    | ra: C:\saint\SaintPMAS(My  | SQL)\PAdm\DAdm\REPORTES\Modelo-De  | /Fact 1 (2            |
|                 |                  | Factura en espe     | ra: C:\saint\SaintPMAS(My  | SQL)\PAdm\DAdm\REPORTES\Modelo-Fac | tural * 😰             |
|                 |                  | Nota entre          | ga: C:\saint\SaintPMAS(My  | SQL)\PAdm\DAdm\REPORTES\Modelo-Not | tadet * 🔁             |
|                 | Dev              | olución nota entre  | ga: C:\saint\SaintPMAS(My  | SQL)\PAdm\DAdm\REPORTES\Modelo-De  | INEVI * (12           |
|                 |                  | Pedidos de cliente  | es: C:\saint\SaintPMAS(My  | SQL)\PAdm\DAdm\REPORTES\Modelo-Pec | lidoc * 🔁             |
|                 |                  | Presup/Cot          | iz.: C:\saint\SaintPMAS(My | SQL)\PAdm\DAdm\REPORTES\Modelo-Pre | supu * (f2)           |
|                 |                  |                     |                            |                                    |                       |
| Impresoras:     |                  | Factu               | ira:                       |                                    |                       |
|                 |                  |                     | 1000                       |                                    |                       |
|                 |                  | NE Factu            | Jra:                       |                                    |                       |
|                 |                  | Devolución factu    | ıra:                       |                                    |                       |
|                 |                  | Factura en espe     | era:                       |                                    |                       |
|                 |                  | Nota entre          | ga:                        |                                    |                       |
|                 | Dev              | /olución nota entre | ga:                        |                                    |                       |
|                 |                  | Pedidos de client   | es:                        |                                    |                       |
|                 |                  |                     | 181                        |                                    | in the main is        |

Lo mencionado anteriormente, es válido también para las pestañas de compras

| clas programadas                      |                                                                                                    |                                                                                                    | Impresora fis | cal                       |               | Gaveta y Visor Seri    | al                     |      |
|---------------------------------------|----------------------------------------------------------------------------------------------------|----------------------------------------------------------------------------------------------------|---------------|---------------------------|---------------|------------------------|------------------------|------|
| atos <u>V</u>                         | /entas                                                                                             | Compras                                                                                                    | <u>I</u> r    | iventario                 | Venta C       | C- Compras CxP         | Bancos y               | Caja |
| Formatos de Com                       | ipra                                                                                               |                                                                                                    |               |                           |               |                        |                        |      |
|                                       |                                                                                                    | Compra:                                                                                                    | aint\SaintPM  | /IAS(MySQL)\PAd           | m\DAdm\REPOF  | TES\Modelo-Compra.rp   | <b>1</b> • 🔞           |      |
|                                       | Devo                                                                                               | olución compra:                                                                                                    | C:\saint\Sain | tPMAS(MySQL)\F            | PAdm\DAdm\RE  | PORTES\Modelo-DevCo    | m * (f2)               |      |
| Not                                   | a de entrega o r                                                                                   | emisión compra:                                                                                                    | C:\saint\Sain | tPMAS(MySOL)              | PAdm\DAdm\RE  | ORTES\Modelo-Notad     | . <u>@</u>             |      |
| Devolución not:                       | a de entrega o r                                                                                   | emisión compra:                                                                                                    | C\\saint\Sain |                           | PAdm\DAdm\RE  | PORTES\Modelo-DevNE    | -<br>-<br>-            |      |
| bevolution not                        | a de entrega o n                                                                                   | ciminari compra                                                                                                    | C. (Same (Sam | iter wirk 5 (wiy 5 Qz) (r | AdmiteAdmite  | OKIES (MODEIO-DEWAL    |                        |      |
|                                       | Orden de com                                                                                       | pra a proveedor:                                                                                                    | C:\saint\Sain | tPMAS(MySQL)\F            | PAdm\DAdm\REF | PORTES\Modelo-Pedido   |                        |      |
|                                       | Solid                                                                                              | citud de precios:                                                                                                    | C:\saint\Sain | tPMAS(MySQL)\F            | PAdm\DAdm\RE  | PORTES\Modelo-Solicitu | <mark>⊪ * (f2</mark> ) |      |
|                                       |                                                                                                    |                                                                                                    |               |                           |               |                        |                        |      |
| Impresoras                            | Retención                                                                                          | sobrel.V.A. :                                                                                                    | C:\saint\Sain | itPMAS(MySQL)\F           | PAdm\DAdm\REF | PORTES\Modelo-Retsob   | r (f2)                 |      |
| Impresoras                            | Retención                                                                                          | sobrel.V.A. :<br>Compra:                                                                                                    | C:\saint\Sain | tPMAS(MySQL)\F            | Adm∖DAdm\RE   | 20RTES\Modelo-Retsob   |                        |      |
| Impresoras                            | Retención<br>Deve                                                                                  | sobrel.V.A. :<br>Compra:<br>olución compra:                                                                                                  | C:\saint\Sain | tPMAS(MySQL)\F            | Adm∖DAdm\RE   | 2ORTES\Modelo-Retsob   |                        |      |
| Impresoras<br>Not                     | Retención<br>Devi<br>a de entrega o r                                                              | sobrel.V.A. :<br>Compra:<br>olución compra:<br>emisión compra:                                                                               | C:\saint\Sain | tPMAS(MySQL)\F            | PAdm\DAdm\REI | 2ORTES\Modelo-Retsob   |                        |      |
| Impresoras<br>Nota<br>Devolución nota | Retención<br>Deve<br>a de entrega o re<br>a de entrega o re                                        | sobrel.V.A. :<br>Compra:<br>olución compra:<br>emisión compra:<br>emisión compra:                                                            | C:\saint\Sain | tPMAS(MySQL)\P            | PAdm\DAdm\REI | 2ORTES\Modelo-Retsob   |                        |      |
| Impresoras<br>Nota<br>Devolución nota | Retención<br>Deva<br>a de entrega o ra<br>a de entrega o ra<br>Orden de comp                       | sobrel.V.A. :<br>Compra:<br>olución compra:<br>emisión compra:<br>emisión compra:<br>pra a proveedor:                                        | C:\saint\Sain | tPMAS(MySQL)\F            | PAdm\DAdm\REI | 2ORTES\Modelo-Retsob   |                        |      |
| Impresoras<br>Not.<br>Devolución not. | Retención<br>Deve<br>a de entrega o re<br>a de entrega o re<br>Orden de comp<br>Solie              | sobrel.V.A. :<br>Compra:<br>olución compra:<br>emisión compra:<br>emisión compra:<br>pra a proveedor:<br>citud de precios:                   | C:\saint\Sain | tPMAS(MySQL)\F            | PAdm\DAdm\REI | 2ORTES\Modelo-Retsob   |                        |      |
| Impresoras<br>Not<br>Devolución not   | Retención<br>Devi<br>a de entrega o ri<br>a de entrega o ri<br>Orden de comj<br>Solio<br>Retención | sobrel.V.A. :<br>Compra:<br>olución compra:<br>emisión compra:<br>emisión compra:<br>pra a proveedor:<br>citud de precios:<br>sobre I.V.A. : | C:\saint\Sain | tPMAS(MySQL)\P            | PAdm\DAdm\REI | 2ORTES\Modelo-Retsob   |                        |      |
| Impresoras<br>Nota<br>Devolución nota | Retención<br>Deve<br>a de entrega o re<br>a de entrega o re<br>Orden de com;<br>Solia<br>Retención | sobrel.V.A. :<br>Compra:<br>olución compra:<br>emisión compra:<br>emisión compra:<br>pra a proveedor:<br>citud de precios:<br>sobre I.V.A. : | C:\saint\Sain | tPMAS(MySQL)\P            | PAdm\DAdm\REI | 2ORTES\Modelo-Retsob   |                        |      |

# Pestaña inventario

Formatos por tipo transacción

| recius progre | amadas                                        | 107                                | Impresora  | fiscal             | Gaveta y V                    | isor Serial |                                                                                                    |
|---------------|-----------------------------------------------|------------------------------------|------------|--------------------|-------------------------------|-------------|----------------------------------------------------------------------------------------------------|
| Datos         | Ventas                                        | Compras                            |            | <u>I</u> nventario | Venta C <u>x</u> C- Compras C | (P          | <u>B</u> ancos y Caja                                                                                           |
| Formatos      | Inventario                                    |                                    |            |                    |                               |             |                                                                                                    |
|               |                                               |                                    |            |                    |                               |             |                                                                                                    |
|               | Cargo                                         | s al inventario                    | saint\Sair | itPMAS(MvSOL)\PAd  | m\DAdm\REPORTES\Modelo-(      | argos.rpt * | ത                                                                                                    |
|               | Descargo                                      | s del inventario                   | C:\saint\S | aintPMAS(MvSOL)\P  | dm\DAdm\REPORTES\Model        | o-Descarg   | 6                                                                                                    |
|               |                                               |                                    | C1         |                    |                               |             |                                                                                                    |
|               | Traslados o traspasos e                       | ntre depósitos                     | C:\saint\S | aintPMAS(MySQL)\P  | Adm\DAdm\REPORTES\Model       | o-Irasiade  | 12                                                                                                    |
|               |                                               |                                    |            |                    |                               |             |                                                                                                    |
|               |                                               |                                    |            |                    |                               |             |                                                                                                    |
|               |                                               |                                    |            |                    |                               |             |                                                                                                    |
|               |                                               |                                    |            |                    |                               |             |                                                                                                    |
|               |                                               |                                    |            |                    |                               |             |                                                                                                    |
| Impresora     | 15                                            |                                    |            |                    |                               |             |                                                                                                    |
|               |                                               |                                    |            |                    |                               |             |                                                                                                    |
|               |                                               | s al inventario                    |            |                    |                               |             |                                                                                                    |
|               | Cargo                                         |                                    |            |                    |                               |             | a second a second a second a second a second a second a second a second a second a second a second a second a s |
|               | Cargo                                         |                                    | 38         |                    |                               |             |                                                                                                    |
|               | Cargo<br>Descargo:                            | s del inventario                   |            |                    |                               |             |                                                                                                    |
|               | Cargo<br>Descargo:<br>Traslados o traspasos e | s del inventario<br>ntre depósitos | :          |                    |                               |             | ₽<br>₽                                                                                                    |
|               | Cargo<br>Descargo:<br>Traslados o traspasos e | s del inventario<br>ntre depósitos | :          |                    |                               |             | 8                                                                                                    |
|               | Cargo<br>Descargo:<br>Traslados o traspasos e | s del inventario<br>ntre depósitos | :          |                    |                               | _           | 8                                                                                                    |
|               | Cargo<br>Descargo:<br>Traslados o traspasos e | s del inventario<br>ntre depósitos | :          |                    |                               |             | 8                                                                                                    |
|               | Cargo<br>Descargo:<br>Traslados o traspasos e | s del inventario<br>ntre depósitos |            |                    |                               | _           | 8                                                                                                    |
|               | Cargo<br>Descargo:<br>Traslados o traspasos e | s del inventario<br>ntre depósitos | :          |                    |                               | _           | 8                                                                                                    |
|               | Cargo<br>Descargo:<br>Traslados o traspasos e | s del inventario                   | :          |                    |                               |             |                                                                                                    |
|               | Cargo<br>Descargo:<br>Traslados o traspasos e | s del inventaric                   |            |                    |                               |             | 8                                                                                                    |

# Pestaña ventas CxC - Compras CxP

Formatos por tipo transacción

| Teclas programadas        |                      | Impresor      | a fiscal          |                     | Gaveta y Visor Serial                                                                                           |                       |
|---------------------------|----------------------|---------------|-------------------|---------------------|----------------------------------------------------------------------------------------------------|-----------------------|
| Datos Venta:              | C <u>o</u> mpr       | as            | Inventario        | Venta C <u>x</u> C- | Compras CxP                                                                                                    | <u>B</u> ancos y Caja |
| Edo. cuenta Cx            | C: intPMAS(MySQL)\   | PAdm\DAdm\R   | PORTES\Modelo-Ed  | oCuentaCxC.rpt      | f2 Formatos                                                                                                    |                       |
| Edo. cuenta C             | P: C:\saint\SaintPMA | S(MySQL)\PAdn | n\DAdm\REPORTES\M | Modelo-EdoCue       | , [f2]                                                                                                    |                       |
| Giros o letras de cambi   | o: C:\saint\SaintPMA | S(MySQL)\PAdn | n\DAdm\REPORTES\M | Aodelo-Giros.rp     | * [f2]                                                                                                    |                       |
| Notas de crédi            | C:\saint\SaintPMA    | S(MySQL)\PAdn | n\DAdm\REPORTES\M | /lodelo-Notade(     | , f2                                                                                                    |                       |
| Notas de débit            | o: C:\saint\SaintPMA | S(MySQL)\PAdn | n\DAdm\REPORTES\M | Nodelo-Notadel      | * <sup>f2</sup>                                                                                                 |                       |
| Recibo de nota de crédi   | O: C:\saint\SaintPMA | S(MySQL)\PAdn | n\DAdm\REPORTES\M | Indelo-Recibol      | f2                                                                                                    |                       |
| Recibo de ca              | a: C:\saint\SaintPMA | S(MySQL)\PAdn | n\DAdm\REPORTES\M | Indelo-Recibod      | * <sup>f2</sup>                                                                                                 |                       |
| Notas de Debito Cx        | C:\saint\SaintPMA    | S(MySQL)\PAdn | n\DAdm\REPORTES\M | Aodelo-NDCxP.r      |                                                                                                    |                       |
| Retención en la fuente C  | C:\saint\SaintPMA    | S(MySQL)\PAdn |                   | Andelo-ReciboR      | * * <sup>2</sup>                                                                                                |                       |
| Programador de pago       | S: C:\saint\SaintPMA | S(MySQL)\PAdh |                   | lodelo-Program      |                                                                                                    |                       |
|                           |                      |               |                   |                     |                                                                                                    |                       |
| Edo. cuenta Cx            | C:                   |               |                   |                     | Impresor                                                                                                    | 35                    |
| Edo. cuenta C             | P:                   |               |                   |                     |                                                                                                    |                       |
| Giros o letras de cambi   | o:                   |               |                   |                     |                                                                                                    |                       |
| Notas de crédi            | to:                  |               |                   |                     |                                                                                                    |                       |
| Notas de débit            | o:                   |               |                   |                     |                                                                                                    |                       |
| Recibo de nota de crédi   | :0:                  |               |                   | 8                   | Ĩ                                                                                                    |                       |
| Recibo de ca              | a:                   |               |                   | 2                   |                                                                                                    |                       |
| Notas de dé <u>bito C</u> | .P:                  |               |                   |                     |                                                                                                    |                       |
| Retención en la fuente C  | (P)                  |               |                   |                     | The second second second second second second second second second second second second second second second se |                       |
| Programador de page       | 5:                   |               |                   |                     | E                                                                                                    |                       |
|                           |                      |               |                   |                     |                                                                                                    |                       |
| Programador de cobr       | 151                  |               |                   |                     |                                                                                                    |                       |

En la pestaña bancos y caja, se configurarán, solo las impresoras por defecto donde se imprimirán los formatos de cada transacción de tipo banco.

|           | amadas                    |         | Impresora fis | cal      |                     | Gaveta y Visor Ser | rial   |        |
|-----------|---------------------------|---------|---------------|----------|---------------------|--------------------|--------|--------|
| tos       | <u>V</u> entas            | Compras | <u>I</u> n    | ventario | Venta C <u>x</u> C- | Compras CxP        | Bancos | y Caja |
| mpresoras |                           |         |               |          |                     |                    |        |        |
|           | Cheque que se cobra:      |         |               |          |                     |                    |        |        |
|           | Cheque que se paga:       |         |               |          |                     |                    |        |        |
|           | Depósito banco:           |         |               |          |                     |                    |        |        |
|           | Nota débito banco:        |         |               |          |                     |                    |        |        |
|           | Nota crédito banco:       |         |               |          |                     |                    |        |        |
| R         | Reporte de cierre diario: |         |               |          |                     | <u> </u>           |        |        |
|           |                           |         |               |          |                     |                    |        |        |
|           |                           |         |               |          |                     |                    |        |        |
|           |                           |         |               |          |                     |                    |        |        |
|           |                           |         |               |          |                     |                    |        |        |
|           |                           |         |               |          |                     |                    |        |        |
|           |                           |         |               |          |                     |                    |        |        |
|           |                           |         |               |          |                     |                    |        |        |
|           |                           |         |               |          |                     |                    |        |        |
|           |                           |         |               |          |                     |                    |        |        |
|           |                           |         |               |          |                     |                    |        |        |
|           |                           |         |               |          |                     |                    |        |        |
|           |                           |         |               |          |                     |                    |        |        |
|           |                           |         |               |          |                     |                    |        |        |
|           |                           |         |               |          |                     |                    |        |        |
|           |                           |         |               |          |                     |                    |        |        |
|           |                           |         |               |          |                     |                    |        |        |

En la pestaña teclas programadas, se configuran las teclas F3 hasta F12, de manera que, al presionar esas teclas, automáticamente, se agregaran productos o servicios al momento de facturar, esto se puede lograr simplemente colocando el código del producto o servicio en el campo.

|                 | Ventas                                    | Compras                           | <u>I</u> nventario                                       | Venta C <u>x</u> C- Compras C                     | P Bancos y G | Caja |
|-----------------|-------------------------------------------|-----------------------------------|----------------------------------------------------------|---------------------------------------------------|--------------|------|
| eclas progra    | madas                                     |                                   | Impresora fiscal                                         | Gaveta y V                                        | 'isor Serial |      |
|                 |                                           |                                   |                                                          |                                                   |              |      |
| F3:             |                                           |                                   |                                                          |                                                   |              |      |
| F4:             |                                           |                                   |                                                          |                                                   |              |      |
| F5:             |                                           | -                                 |                                                          |                                                   |              |      |
| F6;             | -                                         | _                                 |                                                          |                                                   |              |      |
| F/:             | -                                         |                                   |                                                          |                                                   |              |      |
| F8:             | -                                         | _                                 |                                                          |                                                   |              |      |
| F9:             |                                           | -                                 |                                                          |                                                   |              |      |
| F10:            |                                           | -                                 |                                                          |                                                   |              |      |
| E40.            | 3                                         |                                   |                                                          |                                                   |              |      |
| Por c<br>relaci | ada tecla, indique<br>ionada. Estas tecla | el código del pr<br>s programadas | roducto que desea sea acti<br>están disponibles en el mó | vado al oprimir la tecla<br>odulo de facturación. |              |      |
| Por c<br>relaci | ada tecla, indique<br>ionada. Estas tecla | el código del pr<br>s programadas | roducto que desea sea acti<br>están disponibles en el mó | vado al oprimir la tecla<br>idulo de facturación. |              |      |

La pestaña impresora fiscal, tiene los campos necesarios para configurar la impresora fiscal en una estación individual, son necesarios campos como puerto serial, baudios, bits de parada entre otros, esta información podrá encontrarla en el manual técnico de cada impresora.

Antes de que la impresora esté funcionando con la aplicación, es necesario primero configurar el archivo .dll, dicho archivo, se llama "tfhkaif", en la aplicación se encuentran tres versiones del mismo dll, estos son, "tfhkaif" el cual se utiliza por defecto, este se utiliza para conexiones seriales, "tfhkaif\_pa" utilizado específicamente para instalaciones en Panamá y finalmente "tfhkaif\_UBS" usada para conexiones USB.

Para cambiar el dll por defecto es necesario ubicar el dll a utilizar en la carpeta PAdm ubicado en la carpeta raíz, luego de encontrar el dll a usar, éste se copiará en la carpeta raíz del sistema (por defecto es C:/SaintPMAS), si se trata de las versiones para Panamá o USB, será necesario eliminar "\_pa" o "\_USB" de acuerdo al caso.

Configurado lo mencionado anteriormente, tendremos en cuenta que en el campo modelo impresora, al hacer clic en la lupa, serán visibles todas las impresoras que pueden ser configuradas en el sistema, si una impresora no se encuentra en la lista significa que no será compatible con el Annual Professional Más.

|                                                           | Comp                         | oras                                                                       | <u>I</u> nventario | Venta C <u>x</u> C- C | ompras CxP           | Bancos y Caja |
|-----------------------------------------------------------|------------------------------|----------------------------------------------------------------------------|--------------------|-----------------------|----------------------|---------------|
| clas programadas                                          |                              | Impresorat                                                                 | iscal              |                       | Gaveta y Visor Seria | í.            |
| ¿ Impresora fiscal en ésta (<br>¿Código de productos en i | estación ?: 🗹<br>mpresión? 🗌 | Nro: columnas:<br>Puerto serial:                                           | 0 Nún<br>COM1      | nero de items:        | 0.0 Números to       | otales: 0.0   |
|                                                           |                              | Baudios:                                                                   | 100                | Varidad:              | None                 |               |
|                                                           |                              | Bits parada:                                                               | None               | Bits datos            | 5                    | ~             |
|                                                           |                              | Modelo impreso<br>Serial impresora:<br>¿Usa gaveta o ca<br>String Gaveta o | ra: 0              |                       | _                    |               |
|                                                           |                              |                                                                            |                    |                       |                      |               |

Finalizando los parámetros de la estación se encuentra la pestaña gaveta y visor serial, donde al igual que con la impresora fiscal, se configuran todos los datos necesarios, para que dichos dispositivos funcionen correctamente con el sistema, esta información se encuentra en el manual técnico de la gaveta y visor serial a utilizar.

Formatos por tipo transacción

| Teclas programadas       Impresora fiscal       Gaveta y Visor Serial         ¿Usa gaveta esta estación ?: <ul> <li>COM1 • COM2 • COM3 • COM4</li> <li>String Gaveta o cajón de dinero:</li> <li>00000000</li> <li>© Test</li> </ul> ¿Usa gaveta esta estación ?: <ul> <li>COM1 • COM2 • COM3 • COM4</li> <li>String Gaveta o cajón de dinero:</li> <li>00000000</li> <li>© Test</li> </ul> ¿Usa Visor esta estación ?: <ul> <li>COM1 • COM2 • COM3 • COM4</li> <li>String Gaveta o cajón de dinero:</li> <li>00000000</li> <li>© Test</li> </ul> ¿Usa Visor esta estación ?: <ul> <li>COM1 • COM2 • COM3 • COM4</li> <li>Precio:</li> <li>0.00</li> <li>Nombre producto:</li> <li>Punto(.) • Coma(.)</li> <li>Precio:</li> <li>0.00</li> <li>Nombre producto:</li> <li>Mensaje Línea 1:</li> <li>Mensaje Línea 2:</li> <li>© Test mensaje</li> </ul>                                                                                                    |
|----------------------------------------------------------------------------------------------------|
| ¿Usa gaveta esta estación ?:       ✓         Use esta configuración unicamente si su visor esta conectado independiente a un puerto serial y no es parte integral de impresoras fiscales.       ✓         ¿Usa Visor esta estación ?:       ✓         Use esta configuración unicamente si su visor esta conectado independiente a un puerto serial y no es parte integral de impresoras fiscales.       ✓ <ul> <li>✓</li> <li>✓</li></ul> |
| ¿Usa Visor esta estación ?:       ✓         Use esta configuración<br>unicamente si su visor esta<br>conectado independiente a un<br>puerto serial y no es parte<br>integral de impresoras fiscales.       ● COM1 ● COM2 ● COM3 ● COM4<br>Precio:       ● Separador de decimales del visor:<br>● Punto(.) ● Coma(.)         Nombre producto:       ● OCM1 ● Coma(.)       ● Coma(.)         Nensaje Línea 1:       ● Mensaje Línea 2:       ● Test mensaje                                                                                                    |
| Integral de Impresoras fiscales.<br>Mensaje Línea 1:<br>Mensaje Línea 2:<br>Test mensaje                                                                                                    |
|                                                                                                    |

Parámetros del POS.

Para iniciar la configuración de la facturación tipo POS, en el Professional, es necesario primero, dirigirse a la configuración de los usuarios, esto se puede lograr dirigiéndose a Datos Generales > Configuración > Usuarios, se selecciona el usuario el cual se desea que tenga acceso a la facturación POS y se hace clic en modificar.

#### Usuarios

| <u>B</u> uscar: |                      |                      |   |
|-----------------|----------------------|----------------------|---|
| Usuario         | Nombre               | Nombre               | - |
| DEMO            | Usuario Demostracion | Usuario Demostracion |   |
| <u></u>         |                      |                      |   |
|                 |                      |                      |   |
|                 |                      |                      |   |
|                 |                      |                      |   |
|                 |                      |                      |   |
|                 |                      |                      |   |
|                 |                      |                      |   |
|                 |                      |                      |   |
|                 |                      |                      |   |
|                 |                      |                      |   |
|                 |                      |                      |   |
|                 |                      |                      |   |
|                 |                      |                      |   |
|                 |                      |                      |   |
|                 |                      |                      |   |
|                 |                      |                      |   |
| Conjar          | Modificar            | Modificer            |   |
| Copiar          |                      | <u>Inounical</u>     |   |
|                 |                      |                      |   |
|                 | Salir                |                      |   |
|                 |                      |                      |   |

Luego de lo indicado, será visible la siguiente ventana.

| Usuario: DEMO   Qlave: •••••   • (Caduca la Clave?;   Pregunta secreta: DEMO • Respuesta a la pregunta: DEMO • Grandes accesos • (Acceso a clientes y ventas? • (Acceso a Cuentas por cobrar? • (Acceso a Cuentas por pagar? • (Acceso a Cuentas por pagar? • (Acceso a bancos y movimiento bancario? • (Acceso a productos y servicios?                                                                                                    |  |
|----------------------------------------------------------------------------------------------------|--|
| Usuario: DEMO   Clave: •   icaduca la Clave?:   Pregunta secreta: DEMO * Respuesta a la pregunta: DEMO * Grandes accesos • jAcceso a clientes y ventas? • jAcceso a clientes y compras? • jAcceso a Cuentas por cobrar? • jAcceso a Cuentas por pagar? • jAcceso a bancos y movimiento bancario? • jAcceso a productos y servicios?                                                                                                    |  |
| Clave: •                                                                                                    |  |
| Pregunta secreta: DEMO   Respuesta a la gregunta: DEMO * Grandes accesos Grandes accesos <td></td> |  |
| Respuesta a la gregunta:   DEMO                                                                                                    |  |
| Frandes accesos       Image: Strandes accesos       Image: St                                                                                                    |  |
| Srandes accesos<br>✓ ¿Acceso a clientes y ventas?<br>✓ ¿Acceso a proveedores y compras?<br>✓ ¿Acceso a Cuentas por cobrar?<br>✓ ¿Acceso a Cuentas por pagar?<br>✓ ¿Acceso a bancos y movimiento bancario?<br>✓ ¿Acceso a productos y servicios?                                                                                                    |  |
| Grandes accesos<br>✓ ¿Acceso a clientes y ventas?<br>✓ ¿Acceso a proveedores y compras?<br>✓ ¿Acceso a Cuentas por cobrar?<br>✓ ¿Acceso a Cuentas por pagar?<br>✓ ¿Acceso a bancos y movimiento bancario?<br>✓ ¿Acceso a productos y servicios?                                                                                                    |  |
| <ul> <li>✓ ¿Acceso a clientes y ventas?</li> <li>✓ ¿Acceso a proveedores y compras?</li> <li>✓ ¿Acceso a Cuentas por cobrar?</li> <li>✓ ¿Acceso a Cuentas por pagar?</li> <li>✓ ¿Acceso a bancos y movimiento bancario?</li> <li>✓ ¿Acceso a productos y servicios?</li> </ul>                                                                                                    |  |
| <ul> <li>✓ ¿Acceso a proveedores y compras?</li> <li>✓ ¿Acceso a Cuentas por cobrar?</li> <li>✓ ¿Acceso a Cuentas por pagar?</li> <li>✓ ¿Acceso a bancos y movimiento bancario?</li> <li>✓ ¿Acceso a productos y servicios?</li> </ul>                                                                                                    |  |
| <ul> <li>✓ ¿Acceso a Cuentas por cobrar?</li> <li>✓ ¿Acceso a Cuentas por pagar?</li> <li>✓ ¿Acceso a bancos y movimiento bancario?</li> <li>✓ ¿Acceso a productos y servicios?</li> </ul>                                                                                                    |  |
| <ul> <li>✓ ¿Acceso a Cuentas por pagar?</li> <li>✓ ¿Acceso a bancos y movimiento bancario?</li> <li>✓ ¿Acceso a productos y servicios?</li> </ul>                                                                                                    |  |
| <ul> <li>✓ ¿Acceso a bancos y movimiento bancario?</li> <li>✓ ¿Acceso a productos y servicios?</li> </ul>                                                                                                    |  |
| Acceso a productos y servicios?                                                                                                    |  |
|                                                                                                    |  |
|                                                                                                    |  |
|                                                                                                    |  |
|                                                                                                    |  |
|                                                                                                    |  |
|                                                                                                    |  |
|                                                                                                    |  |

La opción para activar el POS, se encuentra en la pestaña "Accesos", una vez ahí se encuentra la opción "¿Facturación POS?", de tener una pantalla pequeña activar la opción "800x600", para que toda la información en pantalla sea visible en cualquier tipo de equipo.

Mantenimiento usuarios

| Usuario: DEMO * Nomb                               | re: Usuario Demostracion                |                                        |
|----------------------------------------------------|-----------------------------------------|----------------------------------------|
| <br>Clave: •••• × ¿Cadu                            | ca la Clave? :                          |                                        |
| Pregunta <u>s</u> ecreta: DEMO                     | *                                       |                                        |
| Respuesta a la <u>p</u> regunta: <mark>DEMO</mark> |                                         |                                        |
| ccesos Generales                                   |                                         |                                        |
| Solo a Facturación?                                | 🗹 ¿Modificar precios en inventario?     | 🗹 ¿Movmiento de Inventario?            |
| ¿Facturación tipo POS? 🗹 ¿800x600?                 | 🗹 ¿Modificar costos en inventario?      | ✓ ¿Movimiento de ventas?               |
| ¿Abrir gaveta (cajón de dinero)?                   | 🗹 ¿Modificar existencias en inventario? |                                        |
| ¿Mantenimiento de archivos?                        | ¿Borrar productos en inventario?        |                                        |
| ¿Configurador?                                     |                                         |                                        |
| 🗹 ¿Mantenimiento de usuarios?                      | Valor por defecto Nivel 1:              |                                        |
| 🗹 ¿Diseño de formatos?                             | Valor por defecto Nivel 2:              | - Proceed                              |
|                                                    | Valor por defecto Nivel 3:              | Manú da ranortar?                      |
|                                                    |                                         |                                        |
|                                                    |                                         |                                        |
|                                                    |                                         | 130 👮 Zoom por defecto en los reportes |

Luego, será necesario, dirigirse a la pestaña "Facturas", para configurar el cliente, vendedor, y depósito por defecto, este paso es indispensable para el POS. Al desactivar las opciones será visible entonces un campo donde deberá colocarse el código del cliente, vendedor y depósito que se tomará por defecto.

Mantenimiento usuarios

| ■ Datos Generales Accesos Mov.Invent. Mov.Invent. Mombre:          Usuario:       DEMO       ★       Nombre:         Clave:       ••••       *       ¿Caduca         Pregunta secreta:       DEMO         Respuesta a la pregunta:       DEMO | Iov.Ventas Eacturas Facturas cont Carga d<br>Usuario Demostracion<br>Ia Clave? :                                                                                                    | le Cli <u>e</u> ntes Mo <u>v</u> . Compras Bancos - Caja C <u>x</u> C Cx <u>P</u> SMS                                                                                                    |
|----------------------------------------------------------------------------------------------------|----------------------------------------------------------------------------------------------------|----------------------------------------------------------------------------------------------------|
| Opciones de Facturación         ✓ ¿Seleccionar cliente?         ✓ ¿Seleccionar vendedor?         ✓ ¿Indicar vendedor, no usar el del cliente?         ✓ ¿Seleccionar depósito?         ✓ ¿Seleccionar recio según cliente?                    | <ul> <li>¿Advertir cuando no hay existencias?</li> <li>¿Permite crédito? Nro.Días 30</li> <li>Restringir cantidad de item<br/>en factura. Cantidad máxima<br/>de item (0) sin restricción:</li> </ul>                                                                     | <ul> <li>¿Permite otorgar descuento de impuesto?</li> <li>¿Advertencia de existencia al totalizar?</li> <li>¿Muestra Ventana con total de facturación?</li> <li>¿Ver info producto el precio impuesto incluido?</li> <li>¿Modificar fecha en transacciones?</li> <li>¿Puede indicar el precio con impuesto incluido?</li> <li>¿Permitir ventas por menos del costo?</li> </ul> |
| <ul> <li>¿Activar carga auto producto en POS?</li> <li>✓ ¿Ver estadísticas ventas?</li> <li>✓ ¿Reimprimir último documento?</li> <li>✓ ¿Otorga descuento parcial?</li> <li>✓ ¿Otorga descuento global?</li> </ul>                             | <ul> <li>¿Factura en espera?</li> <li>¿Facturar con existencia menor a cantidad?</li> <li>¿Activar modificación de impuesto?</li> <li>¿Notas de entrega sin precio?</li> <li>¿Giros (LC) desde facturación?</li> <li>¿Usar ventanas de seleccion productos ráp</li> </ul> | <ul> <li>✓ ¿Permitir ventas por debajo del precio minimo?</li> <li>✓ ¿Cambiar almacen en detalle factura?</li> <li>✓ ¿Cambiar entre precios en detalle factura?</li> <li>Cambiar a cualquier precio?</li> </ul>                                                                                                    |
|                                                                                                    |                                                                                                    | <u>A</u> ceptar <u>C</u> ancelar                                                                                                    |

Al realizado lo explicado, solo será necesario dirigirse a facturación, para tener acceso a POS, esto se logra haciendo clic en el botón "Ventas" en la pantalla principal o presionando F5.

| Professional POS     |                 |                   |             |               |   |                |                 | - 0 X                             |
|----------------------|-----------------|-------------------|-------------|---------------|---|----------------|-----------------|-----------------------------------|
| Facturación Cajero : |                 |                   |             |               |   |                |                 | Monto productos:                  |
| F12 Consulta<br>PVP  | Caja            |                   | Teclas prog | ramadas (Alt) | 6 | 8 0            | 00000000        | Monto servicio:<br>I.V.A.         |
|                      |                 | ?Eventual         |             |               |   |                |                 | 0 U.UU                            |
| Detalle              |                 |                   |             |               |   |                |                 | Telefonos Accesorios Herramientas |
| Buscar en detalle.   | Dessioniti      | Constant T        |             |               | ] |                | Danzio unitatio |                                   |
| Codigo               | Descripcion     | Cantidad          | nai         |               |   |                | Precio unitario |                                   |
|                      |                 |                   |             |               |   | 0000114.000000 |                 |                                   |
|                      |                 |                   |             |               |   |                |                 |                                   |
|                      |                 |                   |             |               |   |                |                 |                                   |
|                      |                 |                   |             |               |   |                |                 |                                   |
|                      |                 |                   |             |               |   |                |                 |                                   |
|                      |                 |                   |             |               |   |                |                 |                                   |
|                      |                 |                   |             |               |   |                |                 |                                   |
| <                    |                 | × V               |             |               |   |                | >               |                                   |
| 1                    |                 |                   |             |               |   |                |                 |                                   |
| Totalizar            | <u>G</u> uardar | F. <u>E</u> spera | Agregar     | Modificar     | B | orrar          | <u>S</u> alir   |                                   |
| Cambio cliente       | Cambio cantidad | Total crédito     |             |               | 0 |                | SOFT            |                                   |

Una vez activado el acceso al POS, será necesario entonces configurarlo y hacer uso de todas sus funciones, para iniciar la configuración, hay que dirigirse a Datos generales > Configuración > Parámetros del POS (Estación), donde estas configuraciones deben ser realizadas en cada estación que trabaje con el POS. En la primera pestaña, será posible configurar si la estación tendrá control o no del flujo de efectivo.

Mantenimiento parámetros del POS

| Datos Teclas programa | das ([Alt] Saint POS Saint POS (cont) |                 |                  |
|-----------------------|---------------------------------------|-----------------|------------------|
|                       |                                       |                 |                  |
| Nombre Empresa:       | Empresa para demostración             |                 |                  |
| Dirección:            |                                       |                 |                  |
|                       |                                       |                 |                  |
| Teléfono:             |                                       |                 |                  |
| Nro.Fiscal:           | J-00000000-0                          |                 |                  |
| Control de fluio      | de efectivo?                          |                 |                  |
|                       |                                       |                 |                  |
|                       |                                       |                 |                  |
|                       |                                       |                 |                  |
|                       |                                       |                 |                  |
|                       |                                       |                 |                  |
|                       |                                       |                 |                  |
|                       |                                       |                 |                  |
|                       |                                       |                 |                  |
|                       |                                       |                 |                  |
|                       |                                       |                 |                  |
|                       |                                       |                 |                  |
|                       |                                       |                 |                  |
|                       |                                       |                 |                  |
|                       |                                       |                 |                  |
|                       |                                       | <u>A</u> ceptar | <u>C</u> ancelar |
|                       |                                       |                 |                  |

Al activar esta opción, será necesario cerrar el módulo y abrirlo nuevamente, permitiendo que el sistema active las opciones necesarias, para el control del flujo de efectivo, al abrir nuevamente el menú datos generales, serán activadas entonces dos (2) nuevas opciones, "Administrar denominaciones" y "Abrir caja".

Las denominaciones, se refieren a cualquier moneda u objeto de valor, el cual el usuario final acepta como pago para sus servicios o productos, estos están diseñados de manera que permiten ser extremadamente flexibles, para poder adaptarse a las necesidades de cualquier usuario, siendo necesario, solo una pequeña descripción para la denominación y el valor de la misma expresada en la moneda de uso legal del país de procedencia.

| Street, Street, Street | A) 40 - 200 (1)     | Conc. Inc. | President and the second |           |       |
|----------------------------------------------------------------------------------------------------|---------------------|------------|--------------------------|-----------|-------|
| 10.00                                                                                                    | lista.              | de         | denom                    | inación   | 1ec   |
| _                                                                                                    | free it out to bell | -          | sector (1)               | 111000101 | 1.000 |

| DENOMINACION                                                                    | VALOR                            |
|---------------------------------------------------------------------------------|----------------------------------|
| <ul> <li>Actualizando lista de denominaciones</li> <li>Denominación:</li> </ul> | X                                |
| Valor: 0.00                                                                     | <u>A</u> ceptar <u>C</u> ancelar |
| Agregar Modificar Borrar                                                        | Cerrar                           |

Pero antes que el sistema pueda controlar el flujo de efectivo primero es necesario la apertura de la caja, esto será posible desde la opción "Abrir caja", donde solo solicita colocar cuantas, de cada denominación, se encuentran disponibles en caja en el momento de apertura.

| movimiento de erectivo en caja por operación |                   | - 14. 16 |        |
|----------------------------------------------|-------------------|----------|--------|
| Denominación                                 | Valor             | Cantidad |        |
| 🛱 Lista                                      | de denominaciones |          |        |
| DE                                           | NOMINACION        | VAL      | OR     |
|                                              |                   |          |        |
|                                              |                   |          |        |
|                                              |                   |          |        |
| Añadir Modi                                  |                   |          |        |
| Aceptar                                      |                   |          |        |
|                                              |                   |          |        |
|                                              |                   |          |        |
|                                              |                   |          |        |
| Sele                                         | eccionar          |          | Cerrar |

Continuando con la programación del POS, en la pestaña Teclas programadas se pueden configurar ciertos productos o servicios los cuales sean muy vendidos para que, al presionar una tecla, sean agregados automáticamente, para esto hay que colocar el código del producto o servicio en el campo de texto, teniendo en cuenta que a un costado de este campo se encuentra la secuencia de teclas que deben oprimir, para agregar el producto o servicio (ALT + F3, ALT + F4, hasta llegar a ALT + F12).

| Mantenimiento | parámetros | del | POS |
|---------------|------------|-----|-----|
|               | P          |     |     |

| Datos Teclas programadas ([Alt] Saint POS Saint POS (cont) |         |          |
|------------------------------------------------------------|---------|----------|
|                                                            |         |          |
| ([Alt]F3:                                                  |         |          |
| ([Ait])F4:                                                 |         |          |
| ([Alt]F5:                                                  |         |          |
| ([Alt]F6:                                                  |         |          |
| ([Ait]F7:                                                  |         |          |
|                                                            |         |          |
|                                                            |         |          |
|                                                            |         |          |
|                                                            |         |          |
| ([Alt]F12:                                                 |         |          |
|                                                            |         |          |
|                                                            |         |          |
|                                                            |         |          |
| programadas están disponibles en el módulo de facturación. |         |          |
|                                                            |         |          |
|                                                            |         |          |
|                                                            |         |          |
|                                                            |         |          |
|                                                            |         |          |
|                                                            |         |          |
|                                                            |         |          |
|                                                            |         |          |
|                                                            |         |          |
|                                                            |         |          |
|                                                            |         |          |
|                                                            | Aceptar | Cancelar |
|                                                            |         |          |

El POS también, tiene la posibilidad de agregar productos a la ventana para agilizar la facturación, esto se logra desde las dos siguientes pestañas Saint POS y Saint POS cont. Donde se verán tres (3) campos organizados horizontalmente, el primer campo corresponde a la ruta de la imagen asociado a dicho producto o servicio, el segundo, es el código con el cual se configuró al momento de crear el producto o servicio y el tercer campo, es una descripción del mismo.

El campo etiqueta ubicado en la parte superior, será el nombre de la pestaña en la cual se encontrarán los productos o servicios configurados.

Mantenimiento parámetros del POS

| Datos Teclas programadas ([Alt] Saint POS Saint POS (cont) |           |                                        |                                                                                                    |                       |
|------------------------------------------------------------|-----------|----------------------------------------|----------------------------------------------------------------------------------------------------|-----------------------|
| Etimusta: Decidenter                                       |           |                                        |                                                                                                    |                       |
|                                                            | Productor |                                        | Descrinción                                                                                                    |                       |
|                                                            | Producto. |                                        | Descripcion:                                                                                                    |                       |
|                                                            |           |                                        | -                                                                                                    |                       |
|                                                            |           |                                        | -                                                                                                    |                       |
|                                                            |           |                                        |                                                                                                    |                       |
|                                                            |           |                                        |                                                                                                    |                       |
|                                                            |           |                                        |                                                                                                    |                       |
|                                                            |           | 0                                      |                                                                                                    |                       |
|                                                            |           |                                        | _                                                                                                    |                       |
|                                                            |           | a                                      |                                                                                                    |                       |
|                                                            |           |                                        | -                                                                                                    |                       |
|                                                            |           |                                        | in the second second second second second second second second second second second second second second second |                       |
|                                                            |           |                                        | -                                                                                                    |                       |
|                                                            |           |                                        | -                                                                                                    |                       |
|                                                            |           |                                        | -                                                                                                    |                       |
|                                                            |           | ************************************** |                                                                                                    |                       |
|                                                            |           |                                        |                                                                                                    |                       |
|                                                            |           |                                        |                                                                                                    |                       |
|                                                            |           |                                        |                                                                                                    |                       |
|                                                            |           |                                        |                                                                                                    |                       |
|                                                            |           |                                        |                                                                                                    |                       |
|                                                            |           |                                        |                                                                                                    |                       |
|                                                            |           |                                        | -                                                                                                    |                       |
|                                                            |           |                                        |                                                                                                    |                       |
|                                                            |           |                                        |                                                                                                    |                       |
|                                                            |           |                                        | <u>A</u> cel                                                                                                    | otar <u>C</u> ancelar |

| - Hortssignal PUS |                     |                   |                                   |                |                 | -                                 |
|-------------------|---------------------|-------------------|-----------------------------------|----------------|-----------------|-----------------------------------|
|                   | :Usuario Demostraci |                   |                                   |                |                 | Monto productos:                  |
|                   |                     |                   | Teclas programadas (Alt           |                | 00000000        | Monto servicio:<br>I V A          |
| F12 Consulta      | Caja                |                   |                                   |                |                 |                                   |
| PVP               |                     |                   |                                   |                |                 | Total:                            |
|                   |                     | ?Eventual         |                                   |                |                 | 0                                 |
| Detalle           |                     |                   |                                   |                |                 | Productos Accesorios Herramientas |
|                   |                     |                   |                                   |                |                 |                                   |
|                   |                     |                   |                                   |                |                 |                                   |
|                   |                     |                   |                                   |                |                 |                                   |
|                   |                     |                   |                                   |                |                 |                                   |
| Buscar en detalle | 2.                  | 1 10 100000 1 000 |                                   |                |                 |                                   |
| Código            | Descripción         | Cantidad To       | tal                               |                | Precio unitario |                                   |
|                   |                     |                   |                                   |                |                 |                                   |
|                   |                     |                   |                                   |                |                 |                                   |
|                   |                     |                   |                                   |                |                 |                                   |
|                   |                     |                   |                                   |                |                 |                                   |
|                   |                     |                   |                                   |                |                 |                                   |
|                   |                     |                   |                                   |                |                 |                                   |
|                   |                     |                   |                                   |                |                 |                                   |
|                   |                     |                   |                                   |                |                 |                                   |
| ¢                 |                     | here and          |                                   |                | >               |                                   |
|                   |                     |                   |                                   |                |                 |                                   |
|                   |                     |                   |                                   |                |                 |                                   |
| Totalizar         | <u>G</u> uardar     | F. <u>E</u> spera | <u>Ag</u> regar <u>M</u> odificar | <u>B</u> orrar | <u>S</u> alir   |                                   |
| Townstar          |                     |                   |                                   |                |                 |                                   |
|                   |                     |                   |                                   | 000            |                 |                                   |
| Cambio cliente    | Cambio cantidad     | Total crédito     |                                   | 1.0 0 1        | SOFT            |                                   |
| 1                 |                     |                   |                                   |                |                 |                                   |
|                   |                     |                   |                                   |                |                 |                                   |
|                   |                     |                   |                                   |                |                 |                                   |

A partir de la versión 9.4.8 se encuentra una nueva función en la ventana de parámetros del POS siendo está identificada como "¿Maneja punto de venta?", al activar esta opción se hará visible un botón "Modify" donde serán introducidos los campos del POS Saint.

Mantenimiento parámetros del POS

| Datos Teclas programa | das ([Alt] Saint POS Saint POS (cont) |
|-----------------------|---------------------------------------|
|                       |                                       |
| Nombre Empresa:       | SAINT DE VENEZUELA, C.A.              |
| Dirección:            |                                       |
|                       |                                       |
| Teléfono:             |                                       |
| Nro.Fiscal:           | J-07051007-2                          |
| /Control de flujo     | de efectivo?                          |
| ✓ /Maneja punto d     | e venta?                              |
|                       | Modify                                |
|                       |                                       |
|                       |                                       |
|                       |                                       |
|                       |                                       |
|                       |                                       |
|                       |                                       |
|                       |                                       |
|                       |                                       |

Teniendo en cuenta que el serial del dispositivo es sensible a mayúsculas y minúsculas, es decir, si el serial del POS Saint posee solo mayúsculas, en el Professional Más debe introducirse de la misma manera, y el campo "Nombre del dispositivo" es un nombre arbitrario utilizado solo para facilitar el control de varios POS Saint.

| 2004 (1)  | Serial de Dis  | positivo          | Nombre           |
|-----------|----------------|-------------------|------------------|
| Serial de | el Dispositivo |                   |                  |
|           |                |                   |                  |
|           |                | Aceptar           | <u>C</u> ancelar |
| Agregar   | Modificar      | Aceptar<br>Delete | <u>C</u> ancelar |

# Usuarios

En el menú de usuarios, se configurarán todos los permisos de un determinado usuario, siendo capaz restringir acceso a ciertos módulos, funcionalidades, operaciones o reportes, configurar el comportamiento del sistema con las contraseñas de los equipos, por ejemplo, si dichas contraseñas se vencerán al transcurrir una cantidad determinada de días, entre muchas otras opciones, las cuales se encuentran explicadas dentro del módulo.

| Mantenimiento | usuarios |
|---------------|----------|
|               |          |

| Usuario: DEMO                        | Nor                           | nbre: Usuario D  | emostracion | * |  |  |  |
|--------------------------------------|-------------------------------|------------------|-------------|---|--|--|--|
| <u>Clave:</u>                        | ے۔<br>Ca                      | duca la Clave? : |             |   |  |  |  |
| Pregunta <u>s</u> ecreta:            | DEMO                          |                  |             | * |  |  |  |
| Respuesta a la <u>p</u> regui        | ita: DEMO                     |                  |             | • |  |  |  |
| randes accesos ———                   |                               |                  |             |   |  |  |  |
| ✓ ¿Acceso a clientes                 | / ventas?                     |                  |             |   |  |  |  |
| Acceso a proveed<br>Acceso a Cuentas | pres y compras<br>por cobrar? |                  |             |   |  |  |  |
| Acceso a Cuentas<br>Acceso a Cuentas | por cobrar:<br>por pagar?     |                  |             |   |  |  |  |
| Acceso a bancos                      | r movimiento b                | ancario?         |             |   |  |  |  |
| ∠<br>∠Acceso a product               | os y servicios?               |                  |             |   |  |  |  |
|                                      |                               |                  |             |   |  |  |  |
|                                      |                               |                  |             |   |  |  |  |
|                                      |                               |                  |             |   |  |  |  |
|                                      |                               |                  |             |   |  |  |  |
|                                      |                               |                  |             |   |  |  |  |
|                                      |                               |                  |             |   |  |  |  |

# Conceptos de retención (ISLR)

Al momento de ejecutar las instrucciones de creación de base de datos (query), son agregados varios conceptos de retención, pero estos siempre pueden ser modificados o eliminados de ser necesario. En caso de agregar un nuevo concepto, el sistema solicita la siguiente información, el código del concepto (esto es arbitrario y es colocado por el canal integrador), la descripción del concepto, si usa o no correlativos particulares, el porcentaje de retención entre otros datos los cuales son explicados en la ventana del sistema.

#### Actualizando conceptos de retención

| Código:<br>Descripción:            |                          |        |                 |                  |
|------------------------------------|--------------------------|--------|-----------------|------------------|
| ¿ Activar correlativo particular 🗹 | Próximo numero retenciói | 000000 |                 |                  |
| PNR PJD PNnR PJnD                  |                          |        |                 |                  |
| % retención 0.00                   |                          |        |                 |                  |
| Aplicar como base de cálculo       |                          |        |                 |                  |
| Base Imponible                     |                          |        |                 |                  |
| Total mas impuestos                |                          |        |                 |                  |
|                                    |                          |        |                 |                  |
| Aplicar a montos mayores a:        | 0.00                     |        |                 |                  |
| Sustraendo:                        | 0.00                     |        |                 |                  |
| Clasificación:                     |                          |        |                 |                  |
| Referencia:                        |                          |        |                 |                  |
|                                    |                          |        |                 |                  |
|                                    |                          |        |                 |                  |
|                                    |                          |        | <u>A</u> ceptar | <u>C</u> ancelar |
|                                    |                          |        |                 |                  |

## Instrumentos de pago

En instrumentos de pagos, se configuran los tipos de pago que utilizará el sistema, es decir, tarjetas de débito, tarjeta de crédito, transferencias bancarias entre otros.

## Tipos de devolución

Los tipos de devolución, se refieren, a las razones por la cual un cliente desea hacer una devolución el sistema por defecto, crea las razones, cliente inconforme, error en la impresión de facturas, error del vendedor o mercancía dañada. Pero también es posible agregar cualquier otra razón que sea de utilidad al cliente.
#### Tipos devolución

| <u>1)</u> Por código    |                       |                   |                |
|-------------------------|-----------------------|-------------------|----------------|
| <u>B</u> uscar          |                       |                   |                |
| Código                  |                       | Descipción        |                |
| CI                      | Cliente inconforme    |                   |                |
| El                      | Error en la impresión |                   |                |
| EV                      | Error del Vendedor    |                   |                |
| MD                      | Mercancia dañada      |                   |                |
| Código:<br>Descripción: |                       |                   |                |
|                         | <u>A</u> ceptar       | <u>C</u> ancelar  |                |
| S <u>e</u> leccionar    | <u>A</u> gregar       | <u>M</u> odificar | <u>B</u> orrar |
|                         |                       |                   | <u>S</u> alir  |

### Tipos de comercios

Los tipos de comercios, son asignados al momento de crear un nuevo proveedor, el sistema crea automáticamente diversos tipos de comercios, tales como: ferreterías, vidrieras, mantenimiento entre otros, al igual que en módulos anteriores, el sistema permite agregar, todos los tipos de comercios necesarios para el cliente final.

|                    |                | escripción separada |                                       |
|--------------------|----------------|---------------------|---------------------------------------|
|                    |                | and been repaired   |                                       |
| lipo comercio      |                |                     |                                       |
|                    |                |                     |                                       |
| Tipo comercio:     |                |                     |                                       |
|                    |                |                     |                                       |
| ¿Usa descripción s | eparada (Nombr | res-Apellidos)? 📃   |                                       |
|                    |                |                     |                                       |
|                    | Accestor       | Concelor            |                                       |
|                    | Aceptar        | Cancelar            |                                       |
| MULTERI            |                |                     |                                       |
| RVICIOS PUBLICOS   |                |                     |                                       |
|                    |                |                     |                                       |
| NTAS X INTERNET    |                |                     |                                       |
| NTAS X INTERNET    |                |                     |                                       |
| ENTAS X INTERNET   |                |                     |                                       |
| ENTAS X INTERNET   |                |                     | i i i i i i i i i i i i i i i i i i i |
| NTAS X INTERNET    | Agregar        | Modificar           | Borrar                                |

Clasificadores de regiones geográficas

Estos son los Estados, Ciudades y Municipios del país de procedencia del cliente final.

| Estado:                                          | Ciudad:                          | Municipio:               |        |
|--------------------------------------------------|----------------------------------|--------------------------|--------|
| SELECCIONE                                       | SELECCIONE                       | SELECCIONE               |        |
| AMAZONAS                                         |                                  |                          |        |
| ANZOATEGUI                                       |                                  |                          |        |
| APURE                                            |                                  |                          |        |
| ARAGUA                                           |                                  |                          |        |
| BARINAS                                          |                                  |                          |        |
| BOLIVAR                                          |                                  |                          |        |
| CARABOBO                                         |                                  |                          |        |
| COJEDES                                          |                                  |                          |        |
|                                                  |                                  |                          |        |
| DEPEND, FEDERALES                                |                                  |                          |        |
| DTTO FED /MIRANDA                                |                                  |                          |        |
| FALCON                                           |                                  |                          |        |
| GUARICO                                          |                                  |                          |        |
| LARA                                             |                                  |                          |        |
| MERIDA                                           |                                  |                          |        |
| MONAGAS                                          |                                  |                          |        |
| NUEVA ESPARTA                                    |                                  |                          |        |
| PORTUGUESA                                       |                                  |                          |        |
| SUCRE                                            |                                  |                          |        |
| TACHIRA                                          |                                  |                          |        |
| TRUJILLO                                         |                                  |                          |        |
| YARACUY                                          |                                  |                          |        |
| ZULIA                                            |                                  |                          |        |
|                                                  |                                  |                          |        |
|                                                  |                                  |                          |        |
|                                                  |                                  |                          |        |
|                                                  |                                  |                          |        |
|                                                  |                                  |                          |        |
|                                                  |                                  |                          |        |
|                                                  |                                  |                          |        |
| ¢                                                | > C                              | >                        | >      |
|                                                  |                                  |                          |        |
| <u>Ag</u> regar <u>M</u> odificar <u>B</u> orrar | <u>Agregar</u> <u>M</u> odificar | Borrar Agregar Modificar | Borrar |
|                                                  |                                  |                          |        |
|                                                  |                                  |                          |        |
|                                                  |                                  |                          | Cerrar |

### Facturación electrónica

La facturación electrónica, es la alternativa opcional a una factura física, la cual tiene los mismos efectos legales que una factura en papel. Para configurar en el Professional, es necesario, primero, conocer el Token Enterprise, Token Password y URL suministrados por los entes encargados. Configuración de Facturación electrónica

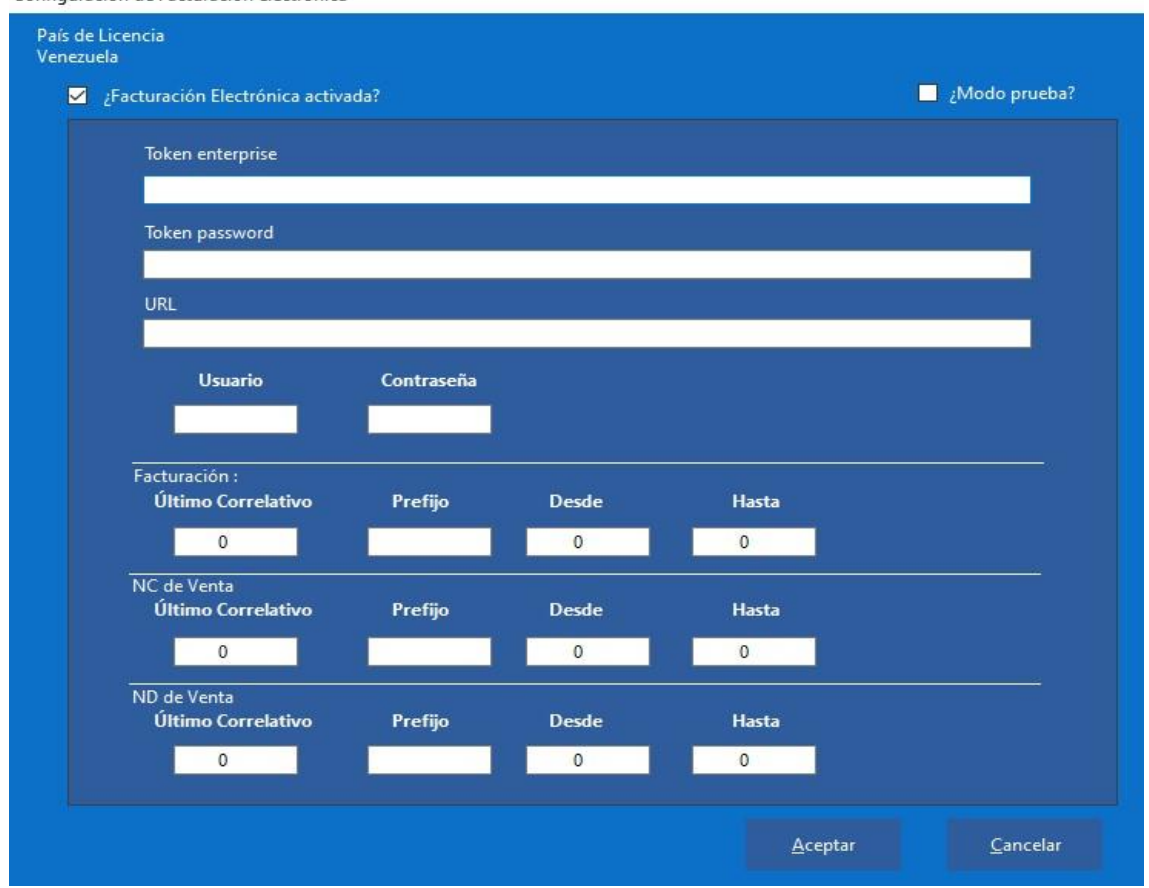

### Cuentas contables

De ser necesario, el módulo administrativo del Professional, permite también la creación de cuentas contables, las cuales son usadas en la configuración de bancos, es necesario, colocar el código de la cuenta contable, una descripción de dicha cuenta y si utiliza o no terceros y movimientos.

| Cuentas contables                           |        |                 |                 |                   |        |
|---------------------------------------------|--------|-----------------|-----------------|-------------------|--------|
| 1) Por Cuenta 2) Por Nor                    | nbre   |                 |                 |                   |        |
| Buscar <u>C</u> uenta:                      |        |                 |                 |                   |        |
| Cuenta                                      | CC T N | ombre           |                 |                   | 1. V.  |
| Cuenta                                      |        |                 |                 |                   |        |
| Cuenta Contable:                            |        |                 |                 |                   |        |
| Descripción:                                |        |                 |                 |                   |        |
| ¿Maneja centro de cost<br>¿Maneja terceros? | o? 🔲   |                 |                 |                   |        |
|                                             |        |                 |                 |                   |        |
|                                             |        | <u>A</u> ceptar | <u>S</u> alir   |                   |        |
|                                             |        |                 |                 |                   |        |
|                                             |        |                 |                 |                   |        |
|                                             |        |                 |                 |                   |        |
|                                             | 1      |                 |                 |                   |        |
|                                             |        |                 | <u>A</u> gregar | <u>M</u> odificar | Borrar |
|                                             |        |                 |                 |                   | Salir  |
|                                             |        |                 |                 |                   | 2011   |

### Bancos

Este módulo permite al cliente, tener un control de las transacciones y estado de las cuentas bancarias, entendiendo, que en las opciones inferiores será posible asignar a cada transacción un reporte específico.

Es necesario conocer, que los bancos creados por el sistema no serán visibles en las transacciones pertinentes, ya que estas son creadas sin una cuenta asignada. Para modificar esto solo es necesario hacer doble clic en el banco, desactivar la opción "No poseo cuenta en este banco" para luego configurar la cuenta. Una vez hecho esto el registro modificado será utilizable en las transacciones.

Detalle banco

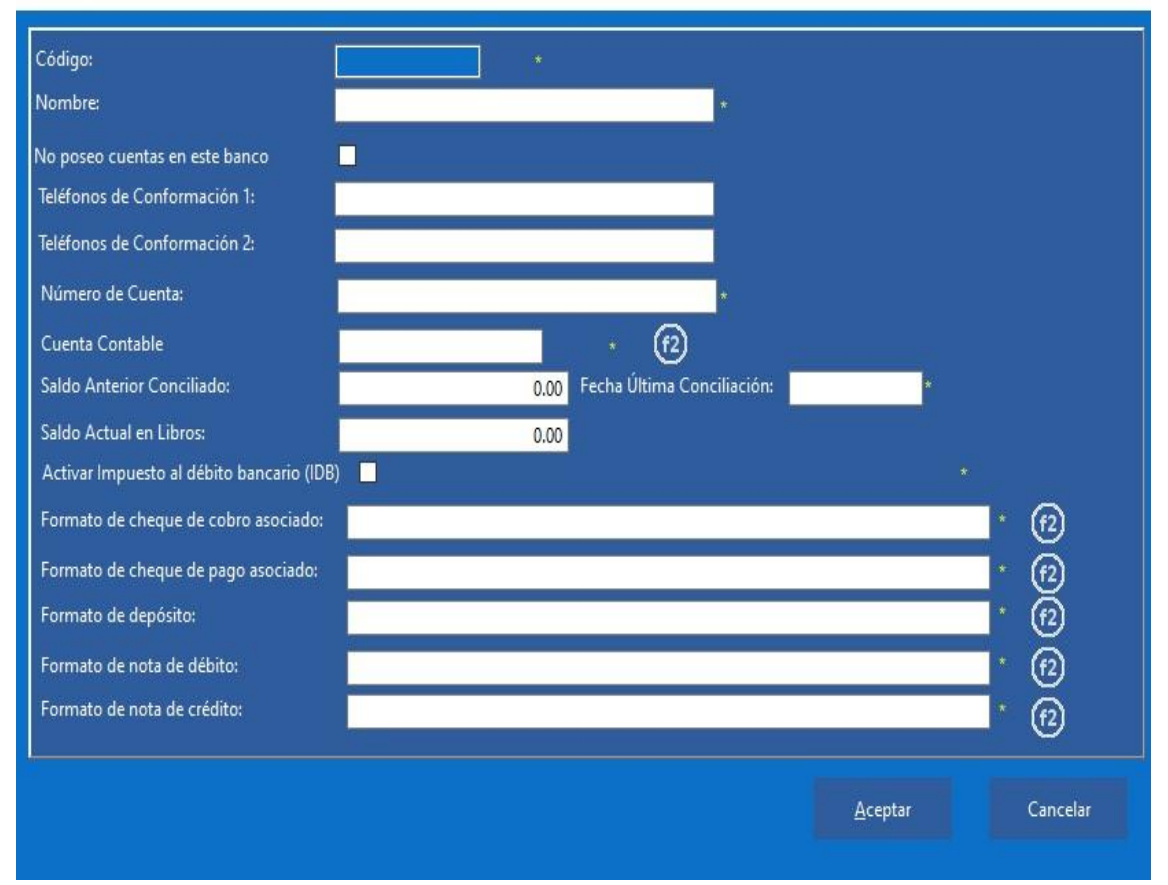

#### **Beneficiarios**

Sabemos que el sistema permite el control y gestión de las cuentas bancarias, también, debe permitir el control de los beneficiarios de las transferencias bancarias realizadas, para la configuración del mismo, es necesario solo el nombre del beneficiario y un documento de identidad del mismo.

#### Beneficiarios

| 1) Por nombre 2) Por código          |                 |                       |       |
|--------------------------------------|-----------------|-----------------------|-------|
| <u>B</u> uscar:                      |                 | Código-Rif-C.I.       |       |
|                                      |                 | and a subscription of |       |
| Beneficiarios                        |                 |                       |       |
| Nombre:<br>Código (Doc. identificado | 1.              |                       | *     |
|                                      |                 |                       |       |
|                                      | <u>A</u> ceptar | <u>C</u> ancelar      |       |
|                                      |                 |                       |       |
|                                      |                 |                       |       |
|                                      | <u>A</u> gregar |                       |       |
|                                      |                 |                       | Salir |

#### Proveedores

Todo sistema administrativo estaría incompleto, sin el control de los proveedores del cliente final, esta ficha además de solicitar la información básica del proveedor como nombre, identificador fiscal, ubicación entre otros, permite también configurar si el proveedor permite el crédito, si tiene retención del I.S.L.R. y el tipo y origen del proveedor.

| Datos Generales   | 2) Datos Adicionales                                         |
|-------------------|--------------------------------------------------------------|
| Código:           | * Tipo comercio:                                             |
| Nombre:           |                                                              |
|                   |                                                              |
|                   |                                                              |
| Diracción         |                                                              |
| Direction:        |                                                              |
| Direction:        |                                                              |
| Estado:           | SELECCIONE (f2)                                              |
| Ciudad:           | SELECCIONE (f2)                                              |
| Municipio:        | SELECCIONE (F2)                                              |
| Código postal:    |                                                              |
| Teléfonos:        | *                                                            |
| Fax:              |                                                              |
| e-mail            |                                                              |
| R.I.F.            | * N.LT.                                                      |
| Días de Crédito:  | Exento?                                                      |
| ¿ Se calcula rete | nción de impuesto en la fuente ISLR ?:                       |
|                   |                                                              |
| Tipo Proveedor:   |                                                              |
| ripo ritorecuor.  | Persona Natural Residente Persona Juridica Domiciliado       |
|                   | Persona Natural No Residente Persona Jurídica No Domiciliado |
| Origen Proveedo   | r:  O Nacional  O Extranjero                                 |
| Clase             |                                                              |
| Ciuse.            |                                                              |

# Departamento

El Professional, permite la departamentalización de productos, para que sea posible una mejor organización de ellos.

| Nivel 1                |                 |                   |               |
|------------------------|-----------------|-------------------|---------------|
| Departamento           |                 |                   |               |
| <u>B</u> uscar:        |                 |                   |               |
| Agregando Departamento |                 |                   |               |
| Código:                | *               |                   |               |
| Descripción:           |                 |                   | *             |
| Clase:                 |                 |                   |               |
|                        |                 | <u>A</u> ceptar   | <u>S</u> alir |
|                        | <u>A</u> gregar | <u>M</u> odificar | Borrar        |
|                        |                 |                   | <u>S</u> alir |
|                        |                 |                   |               |

# Grupo

Similar a la función anteriormente mencionada, esta opción, permite organizar los productos de tal manera, que sea más fácil la gestión de ellos.

#### Nivel 2

| Grupo                     |                 |                   |                |
|---------------------------|-----------------|-------------------|----------------|
| <u>B</u> uscar:<br>Nombre |                 |                   |                |
| Agregando Grupo           |                 |                   |                |
| Grupo                     |                 | *                 |                |
|                           | <u>A</u> ceptar | <u>S</u> alir     |                |
|                           |                 |                   |                |
|                           | <u>A</u> gregar | <u>M</u> odificar | <u>B</u> orrar |
|                           |                 |                   | <u>S</u> alir  |

# Línea

Esta opción permite agrupar productos distintos que se encuentran relacionados.

Nivel 3

| Linea                      |                 |                   |                                 |
|----------------------------|-----------------|-------------------|---------------------------------|
| Buscar:<br>Nombre<br>Unico |                 |                   |                                 |
|                            | <u>Ag</u> regar | <u>M</u> odificar | <u>B</u> orrar<br><u>S</u> alir |

#### Almacenes

Los almacenes o depósitos, serán las ubicaciones donde serán asignadas las existencias de un producto, es necesario tener en cuenta que en el Professional, sólo es posible tener un máximo de cinco (5) almacenes.

|                | Mostrador  |                  |
|----------------|------------|------------------|
|                |            |                  |
|                | Almacen 01 |                  |
|                | Almacen 02 |                  |
|                | Almacen 03 |                  |
|                | Almacen 04 |                  |
| <u>S</u> elect |            | <u>M</u> odifica |

### Centro de costo

Es aquella área, que genera egresos necesarios para la actividad de la empresa, por ejemplo, la oficina de compras.

| entros de costo para consumos internos |                 |         |               |
|----------------------------------------|-----------------|---------|---------------|
|                                        |                 |         |               |
| <u>B</u> uscar:                        |                 |         |               |
| Nombre Centro Costo                    |                 |         |               |
|                                        |                 |         |               |
|                                        |                 |         |               |
| Centro de costos                       |                 |         |               |
|                                        |                 |         |               |
| Nombre Centro Costo:                   |                 |         | *             |
|                                        |                 |         |               |
|                                        |                 |         | C - Fee       |
|                                        |                 | Aceptar | ∑allr         |
|                                        |                 |         |               |
|                                        |                 |         |               |
|                                        |                 |         |               |
|                                        |                 |         |               |
|                                        | <u>A</u> gregar |         |               |
|                                        |                 |         | <u>S</u> alir |
|                                        |                 |         |               |

### Inventario

En este módulo, serán agregados y configurados todos y cada uno de los productos manejados por la empresa, en la parte superior de la ventana se encuentran tres (3) pestañas, las cuales, organizan la lista de productos de acuerdo al texto de dicha pestaña, es decir, ordenar los productos de acuerdo a su código, descripción o referencia.

También se encuentran a la derecha de la ventana, varios botones que permiten diversas funciones a realizar con los productos, como la búsqueda de un producto específico, visualizar información, entre otras.

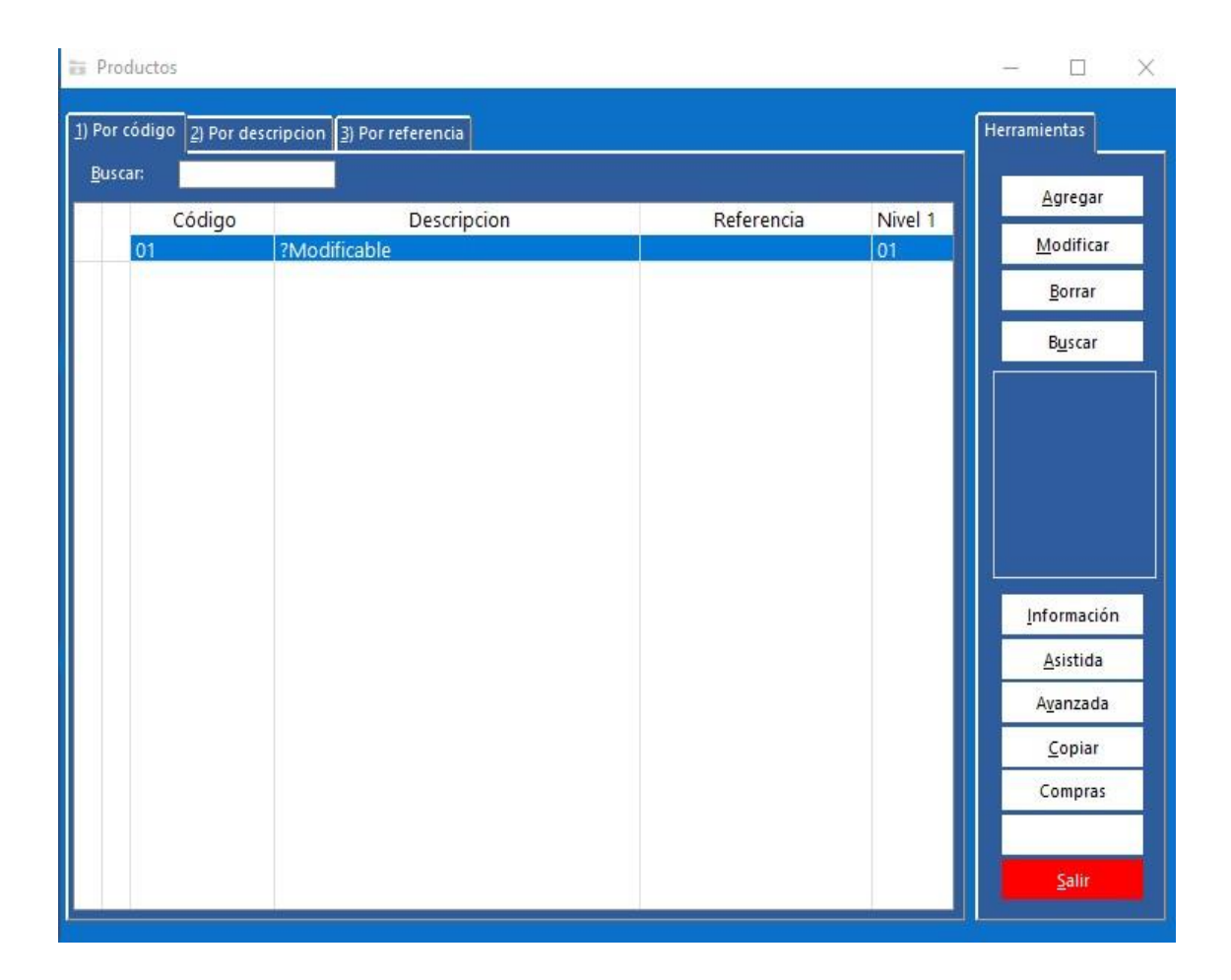

El primer botón que se encuentra disponible en la ventana, es el botón "Agregar", donde será posible no solo agregar un producto si no configurarlo, esta ventana al igual que anteriores está dividida en varias pestañas, la primera pestaña datos generales se configuran datos como, el departamento, grupo y línea al que pertenece el producto, entre muchas otras opciones visibles en la misma.

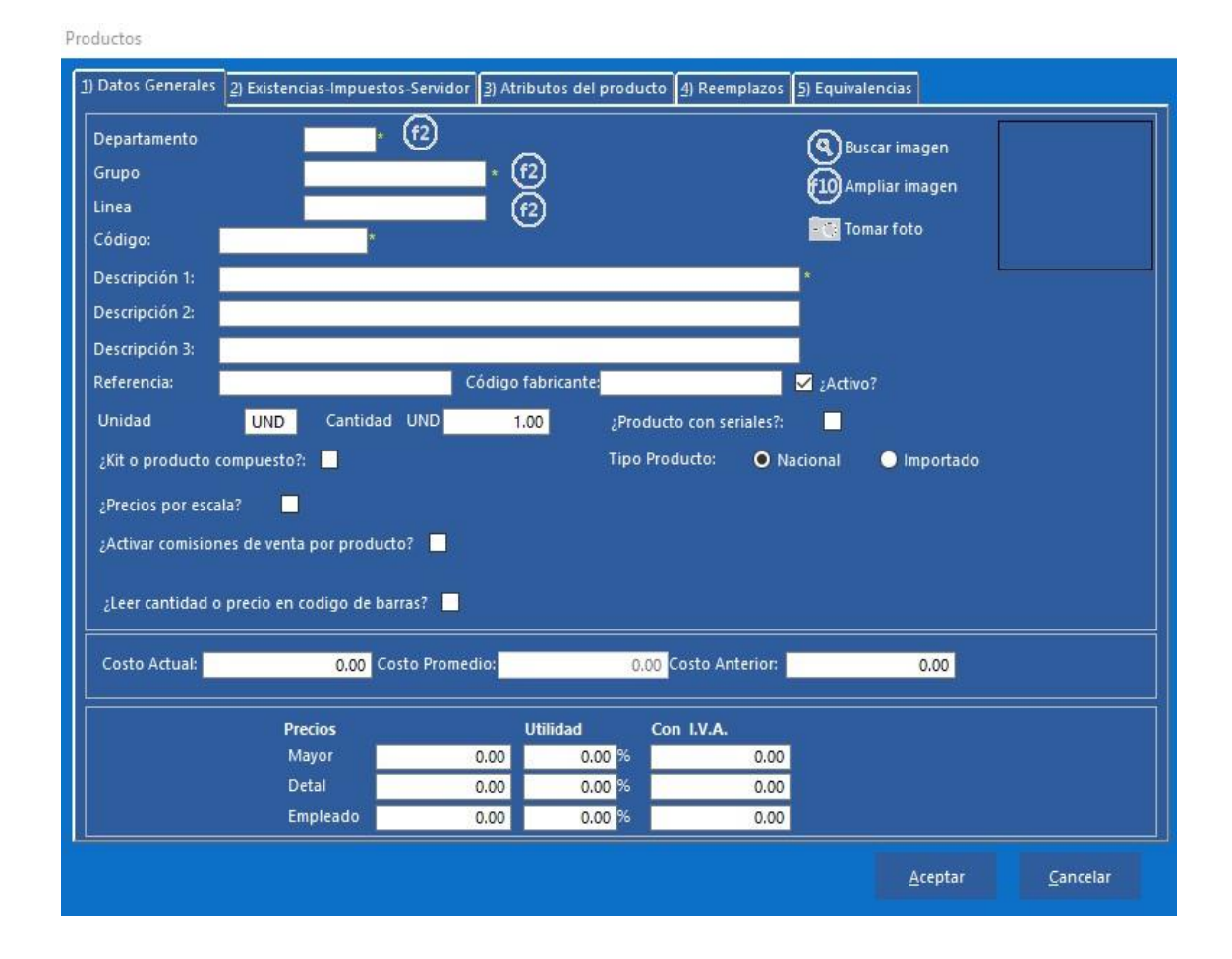

En la siguiente pestaña, como lo indica el nombre, se configurarán información referente a las existencias, impuesto y servidor asociados a cada producto, por ejemplo, se configurará la existencia máxima y mínima del producto, el impuesto por defecto del producto y si usa o no servidor, en caso de usar se configurará también el porcentaje o monto de la comisión.

| Productos                                            |                           |               |                         |       |                  |
|------------------------------------------------------|---------------------------|---------------|-------------------------|-------|------------------|
| 1) Datos Generales 2) Existencias-Impuestos-Servidor | 3) Atributos del producto | 4) Reemplazos | <u>5)</u> Equivalencias |       |                  |
| Existencias por almacen                              |                           | Ubica         | ción                    |       |                  |
| 01 Mostrador                                         | 0.00                      | UND           |                         |       |                  |
| 02 Almacen 01                                        | 0.00                      | UND           |                         |       |                  |
| 03 Almacen 02                                        | 0.00                      | UND           |                         |       |                  |
| 04 Almacen 03                                        | 0.00                      | UND           |                         |       |                  |
| 05 Almacen 04                                        | 0.00                      | UND           |                         |       |                  |
| Total Existencias:                                   | 0.00                      | UND           |                         |       |                  |
| Existencia mínima del producto:                      | 0.00                      | UND           |                         |       |                  |
| Existencia máxima del producto:                      | 0.00                      | UND           |                         |       |                  |
| I.V.A. 12.00 🗸                                       |                           |               |                         |       |                  |
|                                                      |                           |               |                         |       |                  |
| ¿Usa servidor? 🔽                                     |                           |               |                         |       |                  |
| % comisión: 0.00<br>Monto comisión 0.00              |                           |               |                         |       |                  |
|                                                      |                           |               | Ac                      | eptar | <u>C</u> ancelar |

### Servidores

En esta ventana, se van a crear todos los servidores del cliente final, se configurarán también las comisiones, en la modalidad que el cliente defina, un monto específico o un porcentaje.

| Servidores                  |                 |             |               |                           |        |
|-----------------------------|-----------------|-------------|---------------|---------------------------|--------|
| 1) Por Código 2) Por Descri | pción           |             |               |                           |        |
| Buscar:                     |                 |             |               |                           |        |
| Código                      |                 | Descripción |               |                           |        |
|                             |                 |             |               |                           |        |
|                             | <u>A</u> gregar | Modificar   | Borrar        | Salir                     |        |
| Código:                     | *               |             | Teléfonos:    |                           | *      |
| Descripción:                |                 |             | * Fax:        |                           |        |
| Representante               |                 |             | e-mail:       |                           |        |
| Dirección:                  |                 |             | * Comisión %: | 0.00 Monto Comisiór       | 0.00   |
| •                           |                 |             |               | ción per pago de tarjeto? | Clase: |
| <u>C</u> ancelar            |                 |             |               |                           |        |

### Servicios

Si la empresa en donde se instala el Professional, presta servicios, es aquí donde estos se deben de configurar, a diferencia de los productos, los servicios no necesitan tener existencia en inventario. En la sección de costos, es posible configurarlos de manera que tenga siempre un costo fijo o que su costo sea un porcentaje indicado del precio configurado.

| 1) Datos Generales                                                                                             |                                                          |              |                      |      |                 |                  |
|----------------------------------------------------------------------------------------------------|----------------------------------------------------------|--------------|----------------------|------|-----------------|------------------|
| Departamento<br>Grupo<br>Linea<br>Código:<br>Descripción 1:<br>Descripción 2:<br>Descripción 3:<br>Referencia: | *                                                        | · @          |                      |      |                 |                  |
| Costo en monto:                                                                                                | 0.00 Cost                                                | o en %: 0.00 |                      |      |                 |                  |
| Precios<br>Mayor<br>Detal<br>Empleado<br>Impuestos:<br>Exento ? I.V.A.                                         | Utilidad<br>0.00 0.00<br>0.00 0.00<br>0.00 0.00<br>12.00 | Con I.V.A.   | 0.00<br>0.00<br>0.00 | dor? |                 |                  |
|                                                                                                    |                                                          |              |                      |      | <u>A</u> ceptar | <u>C</u> ancelar |

### Flujo de efectivo

Esta opción permite al sistema mantener un control y registro del efectivo que entra y sale en la jornada laboral, como fue indicado anteriormente la moneda base del sistema debe ser la moneda de uso legal del país de procedencia, aun así, el flujo de efectivo tiene la flexibilidad de configurar otro tipo de monedas, que la empresa acepte como forma pago.

Para activarlo, es necesario dirigirse a la configuración de usuarios, luego en la pestaña de accesos activar la opción "¿Facturación tipo POS?", finalmente dirigirse a la pestaña "Facturas" desactivar las opciones "¿Seleccionar cliente?", "¿Seleccionar vendedor?" y "¿Seleccionar depósito?", al desactivar estas opciones, se activará un nuevo campo, donde se colocará el código del vendedor, depósito y cliente por defecto.

Al hacer eso se deberá cerrar el sistema y abrirlo nuevamente, para que sea habilitado en la pestaña "Datos generales" los campos indicados en la imagen anexa.

| Menu Administrativo                                                                                                    | nnes especiales Consultas Reportes Avuda   | SIM              |                                                                               |                  |
|----------------------------------------------------------------------------------------------------|--------------------------------------------|------------------|-------------------------------------------------------------------------------|------------------|
| Configuración                                                                                                    | I C                                        |                  |                                                                               |                  |
| Cuentas contables<br>Bancos<br>Beneficiarios                                                                                         | l professional a                           | Idministrativo   |                                                                               |                  |
| Proveedores [F3]                                                                                                    |                                            |                  |                                                                               |                  |
| Departamento<br>Grupo<br>Linea<br>Atributos por Departamento<br>Almacenes<br>Centro de costo<br>Inventario [F4]<br>Servidores        |                                            | ventas           | cuentas por cobrar                                                            | product          |
| Servicios                                                                                                    |                                            |                  |                                                                               |                  |
| Administrar denominaciones<br>Abrir caja<br>Vendedores - Cobradores<br>Zonas<br>Clientes [F2]<br>Configurar impresora<br>Salir [F10] |                                            | compras          | cuentas por pagar                                                             |                  |
| 8<br>bancos                                                                                                    |                                            | movimiento banco |                                                                               | 31 MAR<br>3:27PM |
| Cliente: Empres<br>Doc.Fiscal: J-00000<br>Serial: Demos                                                                              | sa para demostración<br>)000-0<br>strativo |                  | Estación: 01 Moneda: Bolívares Factor: 1 Usuario: DEMO Ver: 94.7.3 (vF) País: | Venezuela        |

## Administrar denominaciones

En esta ventana, se podrán agregar cada una de las monedas o criptomonedas que el cliente pueda recibir como forma de pago, por sus productos o servicios.

| Donominación |      |         |          |  |
|--------------|------|---------|----------|--|
|              |      |         |          |  |
| Valor:       | 0.00 |         |          |  |
|              |      |         |          |  |
|              |      | Aceptar | Cancelar |  |
|              |      |         |          |  |
|              |      |         |          |  |
|              |      |         |          |  |
|              |      |         |          |  |
|              |      | _       |          |  |

# Abrir caja

En el momento que se abra la caja, se colocará el efectivo que se encuentra al momento de iniciar operaciones en la estación.

🛅 Movimiento de efectivo en caja por operación

#### - 🗆 X

| Denominación |           | Valor  | Cantidad |
|--------------|-----------|--------|----------|
|              |           |        |          |
|              |           |        |          |
|              |           |        |          |
|              |           |        |          |
|              |           |        |          |
| Añadir       | Modificar | Borrar |          |
| Aceptar      |           |        | Cerrar   |

### Vendedores – Cobradores

Mantenimiento vendedor - cobrador

En la ficha de vendedores es posible configurar, además de los datos básicos del vendedor, los datos de comisión, la comisión por cobranza y comisiones por ventas.

| ]) Datos Generales | 2) Cálculo simple de comisiones | <ol> <li>Comisión por tabla de</li> </ol> | cobranza |               |
|--------------------|---------------------------------|-------------------------------------------|----------|---------------|
| Código:            | *                               |                                           |          |               |
| Nombre:            |                                 |                                           |          |               |
| Dirección:         |                                 |                                           |          |               |
| Dirección:         |                                 |                                           |          |               |
| Teléfonos:         |                                 |                                           |          | Tomar foto    |
| Fax:               |                                 |                                           |          | Ruscar foto   |
| Dirección E-Mail:  |                                 |                                           |          | G buscar rote |
| Clase:             |                                 |                                           |          |               |
|                    |                                 |                                           |          |               |
|                    |                                 | Acoptar                                   | Cancelar |               |

### Clientes

En esta ficha será posible configurar, si el cliente posee crédito y el límite del mismo, el descuento parcial y global de este, si maneja retención de ISLR,su tipo, así como también, el precio por defecto al cual será asignado, además de los datos básicos del mismo.

| atos cliente                                                                                                 |                                             |                                                      |                           |
|----------------------------------------------------------------------------------------------------|---------------------------------------------|------------------------------------------------------|---------------------------|
| ) Datos Generales 2) Datos Adicionales                                                                       |                                             |                                                      |                           |
| ódigo: Tipo (<br>lombre:                                                                                     | Comercio:                                   | <u>_</u> @                                           |                           |
| irección:                                                                                                    |                                             |                                                      | Buscar foto<br>cliente    |
| tado:<br>udad:<br>lunicipio:                                                                                 | 0<br>0<br>0                                 |                                                      | िद्ध Tomar foto           |
| Teléfonos:<br>Fax:                                                                                           | e-mail:                                     | Có                                                   | digo postal:              |
| ¿Permite Crédito?: ✓ Límite:<br>% Descuento parcial: % Descuento g<br>¿Se calcula retención impuesto ISLR? □ | Dias: 30 Tolerancia: 0<br>Iobal: Aplicar de | scuento global por defecto er                        | i facturación:            |
| Vendedor: * (72)<br>Zona: * (72)<br>R.I.F. * (72)                                                            |                                             | ⊤Tipo identificación :<br>O Física Ju<br>O NITE O Pa | trídica OIMEX<br>asaporte |
|                                                                                                    |                                             |                                                      |                           |
| Contribuyente Especial?:                                                                                     |                                             |                                                      |                           |
| Contribuyente Especial?:<br>- Tipo Cliente:<br>Contribuyente Consumidor Final<br>Exportacion Exento          | Tipo precio<br>O Libre                      | Mayor 🕒 Detal                                        | Empleado                  |

### Configurar impresora

En este módulo, será configurada la impresora por defecto que usará el sistema para cada proceso en caso que estos no tengan impresora por defecto configurada.

Print Setup

| Name:   | Microsoft Print to PDF | ~         | Properties  |  |  |
|---------|------------------------|-----------|-------------|--|--|
| Status: | Ready                  |           |             |  |  |
| Type:   | Microsoft Print To PDF |           |             |  |  |
| Where:  | PORTPROMPT:            |           |             |  |  |
| Comment |                        |           |             |  |  |
| aper    |                        | Orientati | on          |  |  |
| Size:   | A4                     | ~         | Portrait    |  |  |
| Source: |                        | A         | ◯ Landscape |  |  |
|         |                        |           |             |  |  |

### Movimientos

En este módulo estarán disponibles todas las transacciones referentes a ventas, compras, cuentas por pagar (CxP), cuentas por cobrar (CxC), banco e inventario.

### Ventas

### Emitir cotizaciones

Para generar una cotización o presupuesto como es más comúnmente conocido, se seguirá el mismo proceso como si de una factura se tratara, colocando el código o identificación del cliente en el primer campo activo, de ser necesario se puede también crear un cliente desde esa misma ventana, para luego colocar los productos necesarios.

×

| OPERACEmitir                                | Emitir Cotización. Cajero :I | Usuario Demostracion               |        |               | Facha                                                                                                    | D5/04/2022                                                                                            |
|---------------------------------------------|------------------------------|------------------------------------|--------|---------------|----------------------------------------------------------------------------------------------------|----------------------------------------------------------------------------------------------------|
| Cliente: 01<br>Vendedor: 01<br>Precio: 0 Li | ibre • Mavor                 | R.I.F.<br>Dirección:<br>Teléfonos: |        |               | Cotización Número:<br>Monto productos:<br>Monto servicio:<br>I.VA.(15%)<br>I.VA.(3%)<br>I.VA.(24%)<br>Descuento:<br>Descuento: | 0000002<br>0.00<br>0.00                                                                               |
| Almacén: 01                                 | Mostrador                    |                                    |        |               | Total:<br>Total items:                                                                                                    | 。0.00                                                                                                 |
| Detalles                                    |                              |                                    |        |               |                                                                                                    | Opciones Importar Ver                                                                                 |
| Código                                      | Descripción                  | Cantidad                           | Precio | Descto/Recar. | Subtotal                                                                                                    | Modificar<br>Borrar<br>Imprimir<br>Abo-Anticp.<br>Consulta PVP<br>Servicio Aut.<br>Totalizar<br>Selir |
| ¢                                           |                              |                                    |        |               | >                                                                                                    |                                                                                                    |

### Recibir pedidos de clientes

Al igual que en la ventana anterior, solo es necesario colocar el identificador del cliente, para luego colocar información del vendedor y finalmente colocar los productos involucrados. Pero en estos procesos es muy probable que se deba llenar la pantalla con información que posee una cotización, pedido o nota de entrega previa.

En ese caso, se puede hacer uso de la pestaña "importar", ubicado en el lado derecho de la pantalla, una vez seleccionado, solo será necesario escoger el documento pertinente al caso.

| OPERACION: Recibir pedidos de clientes. Cajer                     | o :Usuario Demostracion            | Eecha: 05/04/2022                                                                                                    |
|-------------------------------------------------------------------|------------------------------------|----------------------------------------------------------------------------------------------------|
| Cliente: 01<br>Vendedor: 01                                       | R.L.F.<br>Dirección:<br>Teléfonos: | Instrume         Construme         Construme <thconstrume< th="">         Construme         Construme         Construme         Construme         Construme         Construme         Construme         Construme         Construme         Construme         Construme         Construme         Construme         Construme         Construme         Construme         <thconstrume< th=""> <thconstrume< th=""> <thcon< th=""></thcon<></thconstrume<></thconstrume<></thconstrume<>                                                                                                    |
| Precio: O Libre O Mayor O I<br>Almacén: <mark>O1 Mostrador</mark> | Detal ● Empleado                   | Descuento:<br>Recarga:<br>Total:<br>Total items: 0                                                                                                    |
| Detalles                                                          |                                    | Opciones Importar Ver                                                                                                    |
| Código Descripción                                                | Cantidad Precio Descu              | o/Recar. Subtotal Contraction Contraction Contractico Contractico Cont |

### Emitir notas de entrega a clientes

Se seguirá el proceso ya mencionado en el punto anterior, también es posible importar otros documentos en esta ventana.

### Devolución ventas

Caso contrario, al de las ventanas anteriores, este proceso necesita de una factura totalizada previamente, estas pueden ser buscadas en la base de datos usando la tecla F3 o haciendo uso del botón identificado de la misma manera, una vez seleccionada la factura a devolver, el sistema llenará automáticamente la pantalla con la información de la factura, para su totalización.

| Dev.Factura Número:<br>Factura:<br>Cliente:<br>Vendedor:<br>Precio: Libre<br>Almacen: | 000001<br>(7)<br>• Mayor • | Fecha: <b>06/04/2022</b> |                      | Total factura<br>Retenciones:<br>Otras N/D:<br>Pagos:<br>Saldo: |              | 0.00<br>0.00<br>0.00<br>0.00<br>0.00 |
|---------------------------------------------------------------------------------------|----------------------------|--------------------------|----------------------|-----------------------------------------------------------------|--------------|--------------------------------------|
| Detalles                                                                              |                            |                          |                      |                                                                 |              |                                      |
| <u>B</u> uscar:<br>Código<br><                                                        | Descripció                 | n Cantidad Dev           | r. Precio Unitario ( | % Dscto.Parc.                                                   | Monto Dscto. | <u>T</u> otalizar<br>Imprimir        |
|                                                                                       |                            |                          |                      |                                                                 |              | <u>S</u> alir                        |
|                                                                                       |                            |                          |                      |                                                                 |              |                                      |

### Devolución nota de entrega a clientes

Esta ventana, funciona igual que la anterior mencionada, con la diferencia que en vez de ubicar una factura con el botón mencionado previamente, se buscarán notas de crédito.

### Impresión de facturas emitidas, espera y devoluciones

Para hacer uso de esta funcionalidad, seleccionamos las fechas de las transacciones, para luego indicar el tipo de la transacción en las opciones ubicadas directamente debajo de las fechas. Una vez hecho eso, se hace clic en procesar, para que el sistema muestre todas las transacciones que cumplen con los parámetros, teniendo en cuenta que, del lado derecho de la pantalla, será visible un resumen de dichas transacciones. Impresión de facturas emitidas, espera y devoluciones - NE facturas...

| ۲ N | ostrar ——     |          | _          |                    |            |       |         |            | Resumen                                         |     |       |
|-----|---------------|----------|------------|--------------------|------------|-------|---------|------------|-------------------------------------------------|-----|-------|
| Fe  | ha desde:     | 06/04/20 | )22 hasta: | 07/04/2022         | Procesar   |       |         |            | Total:                                          |     | 0.00  |
|     | E-st.         |          | T. d.      |                    |            |       |         |            | Descuento Parcial:                              |     | 0.00  |
|     | <u>r</u> actu | ids      | Facture    | is/ <u>e</u> spera | Devolucion | ies   |         |            | Total Operación:                                |     | 0.00  |
| Bus | car Número    | :        |            |                    |            |       |         |            | Descuento Global:                               |     | 0.00  |
| -   |               | #1<br>   |            |                    |            |       |         |            | Total Neto:                                     |     | 0.00  |
|     | Tipo          | Número   | Com.Fiscal | Fecha              | Cliente    | Monto | Tipo Do | с          | I.V.A.                                          |     | 0.00  |
|     |               |          |            |                    |            |       |         |            | Total General:                                  |     | 0.00  |
|     |               |          |            |                    |            |       |         |            | Impuesto retenido:                              |     | 0.00  |
|     |               |          |            |                    |            |       |         |            | Pago contado:                                   |     | 0.00  |
|     |               |          |            |                    |            |       |         |            | Pago crédito:                                   |     | 0.00  |
|     |               |          |            |                    |            |       |         |            | Saldo Pendiente:                                |     | 0.00  |
|     |               |          |            |                    |            |       |         |            |                                                 |     |       |
| ¢   |               |          |            |                    |            |       |         | >          | Seriales                                        |     |       |
| Pro | ductos        |          |            |                    |            |       |         |            | Senares                                         |     |       |
| -   | 64 June       |          | Deniei     | 6 m                | Contine d  | Tatal |         | FE CHORA   |                                                 |     |       |
|     | Codigo        |          | Descripci  | on                 | Cantidad   | lotal |         | FECHORA    |                                                 |     |       |
|     |               |          |            |                    |            |       |         |            |                                                 |     |       |
|     |               |          |            |                    |            |       |         |            |                                                 |     |       |
|     |               |          |            |                    |            |       |         |            |                                                 |     |       |
|     |               |          |            |                    |            |       |         |            |                                                 |     |       |
|     |               |          |            |                    |            |       |         |            |                                                 |     |       |
|     |               | line .   |            |                    | - din -    |       |         | 14         |                                                 |     |       |
|     |               |          |            |                    |            |       |         | Imprimir A | IF Imprimit                                     | FAC | Salir |
|     |               |          |            |                    |            |       |         |            | <u>in in in in in in in in in in in in in i</u> |     | Zam   |
|     |               |          |            |                    |            |       |         |            |                                                 |     |       |

Impresión cotizaciones - pedidos - N/E

Esta ventana funciona igual que la mencionada anteriormente con las notas de entrega, cotizaciones, pedidos, y devoluciones.

| impresion de notes er   | inega-conzaci | ones-pedidos (r   | enuiences)- ae | VOIDCION INCO |             |          |         |                    |     |       |
|-------------------------|---------------|-------------------|----------------|---------------|-------------|----------|---------|--------------------|-----|-------|
| Documentos              |               |                   |                |               |             |          |         | Resumen            |     |       |
| Mostrar                 |               |                   |                |               |             |          |         | Total:             | -11 | 0.00  |
| Fecha desde:            | 06/04/20      | )22 hasta:        | 07/04/202      | 22 Procesar   |             |          |         | Descuento Parcial: | *   | 0.00  |
| Noter/Entropy           | Cation        | cianas Da         | didoc/Dondion  | tor Dev       | volucion ME |          |         | Total Operación:   |     | 0.00  |
| <u>N</u> otas/Entrega   | Lotizad       | ciones r <u>e</u> | alaos/renaien  | ites Dev      |             |          |         | Descuento Global:  | -   | 0.00  |
| <u>B</u> uscar Número : |               |                   |                |               |             |          |         | Total Neto:        |     | 0.00  |
| Tipo                    | Número        | Fecha             | Cli            | iente         | Monto       | Tipo Doc | 8       | I.V.A.             | -   | 0.00  |
|                         |               |                   |                |               |             |          |         | Impuesto retenido: |     | 0.00  |
|                         |               |                   |                |               |             |          |         | Total General:     |     | 0.00  |
|                         |               |                   |                |               |             |          |         |                    |     |       |
|                         |               |                   |                |               |             |          |         | (and the           |     |       |
|                         |               |                   |                |               |             |          |         | Seriales           |     |       |
|                         |               |                   |                |               |             |          |         |                    |     |       |
| Development             |               |                   |                |               |             |          |         |                    |     |       |
| Productos               |               |                   |                |               | <u> </u>    |          |         |                    |     |       |
| Código                  |               | Descripción       |                | Cantidad      | Tota        |          | FECHORA |                    |     |       |
|                         |               |                   |                |               |             |          |         | 1                  |     |       |
|                         |               |                   |                |               |             |          |         | 1                  |     |       |
|                         |               |                   |                |               |             |          |         | 1                  |     |       |
|                         |               |                   |                |               |             |          |         | 1                  |     |       |
|                         |               |                   |                |               |             |          |         | 1                  |     |       |
|                         |               |                   |                |               |             |          |         |                    |     |       |
|                         |               |                   |                |               |             |          |         | Imprir             | nir | Salir |
|                         |               |                   |                |               |             |          |         |                    |     |       |

### Facturación

El módulo de facturación tiene dos modos, uno de los cuales ya fue mencionado anteriormente, siendo este la facturación tipo POS y la facturación normal, las imágenes presentadas en este punto serán referentes a esta última.

En la ventana principal del módulo Administrativo, se encuentra un botón identificado como "Ventas", este será el botón utilizado para abrir la facturación, los campos a tener en cuenta en esta ventana son los siguientes:

Cliente, donde se colocará el código de un cliente, usualmente utilizado el identificador fiscal, pero de acuerdo al uso que el usuario final le dé a la aplicación esto puede cambiar de acuerdo al caso. Usando a tecla F2 se abrirá una ventana que permitirá

la búsqueda de los clientes registrados, también existe el botón , el cual permitirá crear un nuevo cliente directamente en la ventana de facturación, sin necesidad de salir de la ventana de trabajo.

Vendedor, al igual que el campo anterior se refiere al código asignado a cada vendedor.

Precio, será el precio que usará el sistema al momento de facturar, teniendo en cuenta que en caso que el cliente tenga configurado un precio específico el sistema tomará el precio del cliente, el precio a usar solo podrá modificarse en esta ventana solo si el cliente tiene asignado el precio libre.

Almacén, es el código asignado al almacén o depósito del producto.

Finalmente, al llenar los campos mencionados, el sistema abrirá una ventana donde permitirá colocar los productos que llevará la factura, teniendo en cuenta que en esta ventana se encuentra un campo llamado "Descuento", el descuento colocado en este campo no puede ser mayor al asignado al cliente en la ficha de clientes, razón por la cual, si el cliente no tiene configurado un descuento, es decir cero (0), no se podrá colocar un monto en este campo.

Al igual que en las ventanas anteriores, del lado derecho inferior de la ventana se encuentran botones que permitirán realizar diversas operaciones, siendo estas mencionadas previamente en el documento.

| a Saint C.A.                                                                                                    | - 🗆 🗙                                                                                                    |
|----------------------------------------------------------------------------------------------------|----------------------------------------------------------------------------------------------------|
| OPERACION:       Facturación. Cajero :Usuario Demostracion         Cliente:       001         Vendedor:       01         (1)       (2) | Fecha:         12/04/2022           Factura         000001           Monto productos:         0.00           Monto servicio:         0.00           I.V.A.(15%)         0.00           I.V.A.(24%)         0.00 |
| Precio: O Libre ● Mayor ● Detal ● Empleado<br>Almacén: 01 <b>f2 Mostrador</b>                                                          | Descuento:<br>Recarga:<br>Total:<br>Total items: 0                                                                                                    |
| C       Buscar:         Código       Descripción       Cantidad       Precio       Descripción                                         | Opciones     Importar     Ver       Agregar     Modificar       Borrar     Guardar       Imprimir     Imprimir                                                                                                  |

### Cuentas por cobrar

En esta ventana, será posible visualizar el historial de transacciones de cada cliente en la base de datos, para esto se debe colocar el código asignado al cliente en el primer campo de la pantalla, también es posible crear un nuevo cliente desde esta ventana.

Una vez introducido el código, serán visibles en la parte inferior de la ventana los movimientos del mismo y utilizando las pestañas y los botones que cambian de acuerdo a la pestaña que esté activa, será posible realizar diversas transacciones como, facturas, notas de crédito, pagos o abonos entre otros.

| 🛱 Cuentas por cobrar                                        |                                                                                          |                                                                                                    | - 🗆 X                                                                              |
|-------------------------------------------------------------|------------------------------------------------------------------------------------------|----------------------------------------------------------------------------------------------------|------------------------------------------------------------------------------------|
| <u>C</u> liente:<br>Nombre:<br>Representante:<br>Dirección: | <b>A</b> (2)                                                                             | Débitos:<br>Créditos:<br>Saldo movimiento:<br>Anticipos:<br>Saldo cliente:                          | 0.00<br>0.00<br>0.00<br>0.00<br>0.00                                               |
| Movimiento Eactura Nota o<br>Documento Número               | de <u>D</u> ébito <u>Pago o Abono</u> <u>Ujota de Créc</u><br>Com.Fisca Emis Vencimiento | Itto       Emisión Giros o letras de cambio         Descripción       OD       Débito       Crédito | Jmp.Edo.Cta.<br><u>R</u> eimpresión<br><u>M</u> odificar<br>Cambiar Vcto.<br>Salir |

## Compras

Los campos que se encuentran en esta ventana son los siguientes,

- Proveedor, que se refiere al código asignado al proveedor
- Responsable, sería el código del vendedor que está recibiendo la compra
- C.Costo, es el centro de costo a la cual será asignada dicha compra, este campo no es necesario llenarlo para realizar la compra.
- Factura número, el número asignado a la factura que se está realizando, esto es para motivos de control de los movimientos.
- Control fiscal, el número de control fiscal asignado a la transacción.

### Solicitud de precios

Esta ventana posee los mismos campos que la ventana previa.

#### Emitir orden de compras a proveedores

Esta ventana posee los mismos campos que la ventana de Compras.

### Recibir notas de entrega a proveedores

Esta ventana posee los mismos campos que la ventana de Compras, teniendo en cuenta, que en esta ventana es más común importar una transacción previa para agilizar el proceso, en este caso una Orden de compra, identificado en la pestaña importar como ODC.

### Devolución de compras

En esta ventana es necesario primero cargar una factura totalizada, esto se logra desde el botón (1), ubicado a un costado del primer campo de la ventana. Teniendo en cuenta también que el Annual Professional Más, no reconoce devoluciones parciales, solo devoluciones completas.

### Devolución nota de entrega a proveedores

Esta ventana sigue las mismas reglas que la ventana Devolución de compras.

### Cuentas por pagar

Al igual que con Cuentas por Cobrar (CxC), Cuentas por Pagar (CxP) mostrará todo el historial de transacciones referentes a un proveedor

### Bancos – caja

### Movimiento libro banco

Esta ventana permite registrar las salidas de dinero en un banco previamente configurado. Una vez seleccionado el banco de la transacción será visible una nueva ventana donde deberá colocarse la información de las transacciones, los campos a tener en cuenta en esta ventana son:

- Fecha: Fecha realizada la transacción.
- Liberación

- Tipo: tipo de transacción.
- Cajero: Usuario que realiza la transacción.
- Referencia: código de referencia de la transacción para su orden y facilitar su búsqueda.
- Beneficiario: individuo natural o jurídico a quien será transferido los montos.
- Concepto: descripción de la transacción.
- Monto: la cantidad de dinero de la transacción.

| 🔺 Movimiento banc                                                                                | 05                                                          |                                                                   |                     |                                                                                               | - 🗆 🗙                                               |
|--------------------------------------------------------------------------------------------------|-------------------------------------------------------------|-------------------------------------------------------------------|---------------------|-----------------------------------------------------------------------------------------------|-----------------------------------------------------|
| Fecha: 18/0<br>Liberación: 18/0<br>Tipo: O CHec<br>Referencia: Beneficiario:<br>Concepto: Monto: | 4/2022 *<br>4/2022 *<br>µue ● Depósito ● NCrédi<br>■<br>* ■ | to 🌑 NDébito<br>;Reposición caja? Cajero:<br>;Anular Transacción? |                     | <b>Comprobante:</b><br>Saldo Act.Libro:<br>Débitos Dif.:<br>Créditos Dif.:<br>Disponibilidad: | 000000<br>0.00<br>0.00<br>0.00<br>0.00              |
| Cuenta                                                                                           | Descripción                                                 |                                                                   | Débito              | Crédito                                                                                       | Agregar<br>Modificar<br>Bitrar<br><u>P</u> endiente |
|                                                                                                  |                                                             | Total:<br>Diferencia:                                             | 0.00<br><b>0.00</b> | 0.00                                                                                          | <u>C</u> ancelar                                    |

Movimiento edo. Cuenta banco (Conciliación)

Como lo menciona el nombre de la ventana, aquí será realizada la conciliación de los fondos y transacciones de la cuenta bancaria configurada en el sistema, de ser necesario también pueden registrarse transacciones por esta ventana.

| tos Edo. de Cuenta a Conciliar  s: Cuenta Banco: Cuenta Contable: Último Saldo Conciliado: 0.00  Fecha Tipo Referencia Beneficiario D                                                                                                    |              | <u> </u>                          |              |                                                               |          |                                                   |
|----------------------------------------------------------------------------------------------------|--------------|-----------------------------------|--------------|---------------------------------------------------------------|----------|---------------------------------------------------|
| Fecha       Tipo       Referencia       Beneficiario       Débitos       Créditos       Opciones       Buscar         Agregar       Agregar       Medificar       Medificar       Medificar       Medificar       Medificar         Image: Image: I | Edo. de Cuer | nta a Conciliar<br>Año: *<br>0.00 |              | Cuenta Banco:<br>Cuenta Contable:<br>Último Saldo Conciliado: |          | 0.00                                              |
|                                                                                                    | Fecha        | Tipo Referencia                   | Beneficiario | Débitos                                                       | Créditos | Opciones Buscar<br>Agregar<br>Modificar<br>Rorrar |

## Movimientos caja (Depósito)

Desde esta ventana las transacciones en caja (ventas) pueden ser transferidas a una cuenta bancaria configurada. Siendo necesario solo seleccionar la caja con la transacción a transferir.

| lovimiento<br><u>E</u> fectivo | caja<br>heques | Iarjetas Deposi | tos <u>O</u> tros |              |                      |          |                             |       |                |
|--------------------------------|----------------|-----------------|-------------------|--------------|----------------------|----------|-----------------------------|-------|----------------|
| Otros                          |                |                 |                   |              | C                    | )epósito |                             |       |                |
| Tipo                           | Caja           | Documento       | Fecha             | Monto        | <b>T</b>             | Caja     | Documento                   | Fecha | Monto          |
| < Total O                      | tros:          |                 |                   | O.<br>Borrar | <mark>→</mark><br>00 | <        | Total depósito:             | 0.1   | د<br>0.00      |
| <u>S</u> elecciona<br>Caja     | ır             |                 |                   |              |                      |          | <u>G</u> enerar<br>depósito |       | <u>C</u> errar |

# Aperturas y cierres

📅 Aperturas y cierres de caja

En esta ventana se visualizarán, todas las aperturas y cierres realizados en el sistema.

×

|          | Filtra    | por fecha: | 4/18/2022       | Filtrar        |
|----------|-----------|------------|-----------------|----------------|
| Usuario  | Operación | Fecha y ho | ra de operación |                |
|          |           |            |                 |                |
|          |           |            |                 |                |
|          |           |            |                 |                |
|          |           |            |                 |                |
|          |           |            |                 |                |
|          |           |            |                 |                |
|          |           |            |                 |                |
|          |           |            |                 |                |
| -        |           | -          |                 |                |
| Detalles |           |            |                 | <u>C</u> errar |

### Mantenimiento movimiento caja

Esta ventana, permite visualizar todas las transacciones realizadas por caja, permitiendo también modificarlas en caso de error y agregar una nueva factura por esta ventana.

| Cajero: | Usuario Demostrac | Fecha de<br>cion | sde: <u>18/04/2022</u> Fecha hasta: | 18/04/2022 | Aplicar fechas |
|---------|-------------------|------------------|-------------------------------------|------------|----------------|
| ро      | Numero            | Fecha            | Descripción                         | Monto      | Тіро           |
| iC      | 000001R           | 18/04/2022 Fa    | ictura 000001                       | 100.00     | Efectivo       |
|         |                   |                  |                                     |            |                |
|         |                   |                  |                                     |            |                |
|         |                   |                  |                                     |            |                |
|         |                   |                  |                                     |            |                |
|         |                   |                  |                                     |            |                |
|         |                   |                  |                                     |            |                |
|         |                   |                  |                                     |            |                |
|         |                   |                  |                                     |            |                |
|         |                   |                  |                                     |            |                |
|         |                   |                  |                                     |            |                |
|         |                   |                  |                                     |            |                |

Inventario

Cargos de inventario

Esta ventana permite agregar existencias a cada producto

| Cargos                                                                           |                                |                        |           |                          |
|----------------------------------------------------------------------------------|--------------------------------|------------------------|-----------|--------------------------|
| Tipo Movimiento<br>Almacen:<br>Centro costo par<br>Autorizado:<br>Observaciones: | Cargo * f2 ra consumo interno: | Número: <b>()</b><br>* | 00001     | Fecha: <b>18/04/2022</b> |
| Código                                                                           | Descripción                    |                        | Ca        | ntidad                   |
| Ţotalizar                                                                        |                                | Agrégar                | Modificar | Borrar<br>Salir          |

Descargos de inventario

Similar a cargos de inventario, esta ventana posee los mismos campos y reglas, con la diferencia que permite disminuir la existencia de los productos.
| Descargos<br>Tipo Movimiento<br>Almacen:<br>2,5e calcula I.V<br>Autorizado:<br>Observaciones: | <ul> <li>Descargo</li> <li>12</li> <li>7.A. ? Centro costo para col</li> </ul> | Número: <b>000001</b><br>nsumo interno: | Fecha: <b>18/04/20</b> | 22                              |
|-----------------------------------------------------------------------------------------------|--------------------------------------------------------------------------------|-----------------------------------------|------------------------|---------------------------------|
| Código                                                                                        | Descripción                                                                    |                                         | Cantidad               |                                 |
| <u>T</u> otalizar                                                                             |                                                                                | Agregat                                 | Modificar              | <u>B</u> orrar<br><u>S</u> alir |

Cambio manual de precios

Esta ventana permite cambiar los precios de los productos de acuerdo al departamento seleccionado.

Cambio manual de precio

| Departament<br>Ordenado po<br>Cambiar: | to Cód<br>or: O Cód<br>Prec | igo Nombre<br>io 1 Precio 2 | <ul> <li>Referencia</li> <li>Precio 3</li> </ul> |                  | *                  |
|----------------------------------------|-----------------------------|-----------------------------|--------------------------------------------------|------------------|--------------------|
| Depart.                                | Código                      | Descripción                 |                                                  |                  | Referencia         |
|                                        |                             |                             |                                                  | M <u>o</u> strar | Modrilcar<br>Salir |

**Operaciones** especiales

Ajuste de precios

Esta opción, permite realizar un ajuste de precios automático, a diferencia del anterior ajuste de precios mencionado, para esto es necesario indicarle al sistema con cual base realizará el ajuste, ya que puede ser un ajuste para aumento como para disminución. Ajuste precios

| <ul> <li>✓ ¿Todos los regi</li> <li>✓ ¿Todos los regi</li> <li>✓ ¿Todos los regi</li> <li>Producto Desde:</li> </ul> | stros de Departamer<br>stros de Grupo?<br>stros de Linea?                 | .to?                                 |                            |  |
|----------------------------------------------------------------------------------------------------|---------------------------------------------------------------------------|--------------------------------------|----------------------------|--|
| Producto Hasta:<br>Tipos de Producto<br>Aplicar a:                                                                   | s: O Todos<br>V Mayor                                                     | f2<br>● Nacionales<br>✓ Detal        | ◯ Importados<br>☑ Empleado |  |
| Base de Cálculo p<br>Aumento/Dis<br>Aumento/Dis<br>Porcentaje de                                                     | or<br>minución porcentual<br>minución porcentual<br>utilidad Fijo (base c | precio<br>utilidad<br>osto promedio) |                            |  |
| 🔰 🕗 Monto fijo se                                                                                                    | gún precio cbW.A.                                                         | I.V.A.                               |                            |  |
| Mayor Detal Empleado                                                                                                 | 0.00 %<br>0.00 %<br>0.00 %                                                |                                      |                            |  |

#### Ajuste de impuestos

Similar al ajuste de impuestos, esta ventana permite realizar un ajuste masivo al impuesto asignado a cada producto.

Ajuste de comisiones por monto

En esta ventana los campo a tener en cuenta son:

- Producto desde: A partir de qué producto será realizada la transacción utilizando para ello el código o seleccionando el producto desde una lista.
- Producto hasta: hasta que producto se realizará la transacción utilizando para ello el código o seleccionando el producto desde una lista.
- Tipo de productos: los productos que se verán afectado de acuerdo a su tipo
- Aplicar a: La cantidad que será aumentada la comisión en porcentaje.

#### Cierre mensual de estadística

#### Desde esta ventana será realizado el cierre de mes

| siguiente mes y actualiza los archivos de      | e transacciones.               |  |
|------------------------------------------------|--------------------------------|--|
| Antes de ejecutar este proceso, se recomienda: |                                |  |
| 1 Tomar un respaldo de la información.         |                                |  |
| 2 Haber emitido los reportes de movimie        | iento Inventario.              |  |
| 3 Haber emitido los reportes de Transac        | cciones                        |  |
| 4 Indicar al resto de los usuarios que de      | eben salir de sistema.         |  |
|                                                |                                |  |
| Lea detenidamente al información qu            | ue se presenta a continuación: |  |
|                                                |                                |  |
| ului and a la cara a                           |                                |  |
| Ultimo mes cerrado al : 03/2022                |                                |  |

Borrar conteo de inventarios

Para realizar el conteo de inventario, solo es necesario hacer clic en la opción, para luego hacer clic en aceptar

| orrar conteo                                         |                                                 |          |
|------------------------------------------------------|-------------------------------------------------|----------|
| Éste proceso borrará todo<br>El proceso pueder demor | o el conteo de inventario<br>ar algunos minutos |          |
|                                                      | Aceptar                                         | Cancelar |

Proceso para migrar datos a Saint Enterprise

Al momento de abrir esta opción el sistema realizará ciertas preguntas, siendo la primera:

- ¿Desea generar el texto para exportación al sistema Saint Enterprise? Al hacer clic en sí, será generado un archivo de extensión txt llamado
   "ADMIN\_SAINT.TXT" ubicado en la carpeta raíz de instalación del sistema, está por defecto es "C:/SaintPMAS/ ADMIN\_SAINT.TXT".
- Una vez generado el archivo el sistema preguntará ¿Desea ejecutar el proceso de transferencia de datos al sistema Saint Enterprise? Al seleccionar si el sistema abrirá una nueva ventana cuyos datos a considerar son los siguientes:
  - Origen de instancias, indica cuál de las opciones serán convertidas a instancias en el administrativo, el departamento, grupo o línea configurado en el producto dentro del Professional.
  - Archivo de datos, se refiere al archivo txt generado previamente, si se encuentran problemas al seleccionar el archivo moverlo a una ruta más corta para luego seleccionarlo nuevamente.

## SLM

Este menú es el encargado de manejar la licencia del aplicativo, teniendo las opciones "activar", "validar" y "desactivar"

En la opción activar los campos a tener en consideración son los siguientes:

- Serial, se refiere a la secuencia de números con un prefijo PRMS para MySQL o PROF para FileSystem
- Key, secuencia de 7 números generada al mismo tiempo que el serial
- Servidor de licencias saint, la ruta o nombre del equipo donde se encuentra el SLM, si está en el mismo equipo que la instalación se utiliza usualmente LOCALHOST, pero esto puede cambiar de acuerdo a la configuración de cada equipo
- Puerto, por defecto el SLM utiliza el puerto 10000, esto puede ser modificado durante la instalación del SLM

Las licencias deben ser validadas cada 30 días por medidas de seguridad, esto se realiza en la opción "Validar" del SLM, los campos son llenados con la información de la licencia activada en el sistema.

#### Nómina

#### Configurador

#### Empresa

En esta ventana, serán ingresados, los datos básicos de la empresa cliente, donde los campos código, nro. Serial, nombre e identificador fiscal (1) serán llenados con la información suministrada al momento de generar la licencia.

De igual manera, se podrán configurar las descripciones de los niveles funcionales de la organización, siendo estos por defecto Unidades como nivel 1 y Departamentos como nivel 2.

| Código:                                    | 000001 Nro. Serial:                                        | Demostrativo            |                                         |
|--------------------------------------------|------------------------------------------------------------|-------------------------|-----------------------------------------|
| Nombre:                                    | Empresa para demostración                                  |                         |                                         |
| entificador                                | fiscal (1 J-00000000-0                                     | Identificador fiscal (2 |                                         |
| irección:                                  |                                                            |                         |                                         |
| iudad:                                     |                                                            | Estado / Departamento   |                                         |
| ona Postal:                                |                                                            | Teléfonos:              |                                         |
| epresentant                                | e:                                                         | Encargado RRHH:         |                                         |
|                                            | ☑ Nivel <u>2</u>                                           | Departamentos           | Ficha única dentro de un tipo de nómina |
|                                            | ar porcentaje de deducciones?                              |                         | Nro,proxima ficha (contador único 1     |
| ¿⊻alida                                    |                                                            |                         |                                         |
| ☐ <u>¿V</u> alida<br>□ <u>;N</u> o ace     | epto Sueldos en cero?                                      |                         | Ultima obligación en CxF 000000         |
| ¿ <u>V</u> alida<br><br><br><br><br>Permit | epto Sueldos en cero?<br>e incluir nuevas situaciones de p | ersonal?                | Ultima obligación en CxF 000000         |

#### Niveles organizacionales

En esta opción serán configurados todas las unidades y departamentos de la empresa cliente.

## Unidad

Nivel organizacional 1...

| 1) Por código | 2) Por descripción |                                                                             |
|---------------|--------------------|-----------------------------------------------------------------------------|
| Ubicar:       |                    |                                                                             |
| Código        | Descripción        |                                                                             |
| 000001        | Unidad Unica       | <ul> <li>▲gregar</li> <li>Modificar</li> <li>∑</li> <li>Eliminar</li> </ul> |
| 1             |                    | Cerrar                                                                      |

### Departamentos

| Nivel organiza | icional 2          |                     |
|----------------|--------------------|---------------------|
| 1) Por código  | 2) Por descripción |                     |
| Ubicar:        |                    |                     |
| Código         | Descripción        |                     |
| 000001         | Departamento Unico | Agregar             |
|                |                    | 🗂 <u>M</u> odificar |
|                |                    | Eliminar            |
|                |                    |                     |
|                |                    |                     |
|                |                    |                     |
|                |                    |                     |
|                |                    |                     |
|                |                    |                     |
|                |                    |                     |
|                |                    | (x) <u>C</u> errar  |
| •              | 1                  |                     |

### Clasificadores

#### Usuarios

En esta ventana, se configurarán los permisos de cada usuario como lo son el tipo de nómina a la cual tendrá acceso, clave y preguntas de seguridad y los accesos individuales a cada operación o módulo del sistema.

| Datos generales 2) Acceso por opción |                                                                     |
|--------------------------------------|---------------------------------------------------------------------|
| uario: DEMO                          |                                                                     |
| mbre: USUARIO DE FRUEEA              |                                                                     |
| ve: **** •                           |                                                                     |
| duca la clave:                       |                                                                     |
|                                      |                                                                     |
| cceso por Tipo de nómina:            |                                                                     |
| Código Descripción                   | La siguiente información se necesita para recuperar la clave secret |
| 000001 Semanal                       | en caso de olvido de la misma.                                      |
| 000002 Quincenar<br>000003 Mensual   | Pregunta:                                                           |
|                                      |                                                                     |
|                                      | ~                                                                   |
|                                      | Respuesta:                                                          |
|                                      |                                                                     |
|                                      | <b>)</b>                                                            |
| Agregar C Modificar                  | Eliminar                                                            |
|                                      |                                                                     |
|                                      |                                                                     |
|                                      |                                                                     |
|                                      |                                                                     |

Modificando usuarios...

| 1) Datos generales                                                                                         | 2) Acceso por opción                                                                                                    |                                                                     |          |
|----------------------------------------------------------------------------------------------------|----------------------------------------------------------------------------------------------------|---------------------------------------------------------------------|----------|
| Configurador Empresa Kuces Funcio Tipos Calendario Bancos Profesiones-C Formulación Modificar rep Procesos | Personal Datos Básicos Onales Cambio sueldo en integrantes Ver sueldo en integrantes Usuarios Se permite borrar integrantes Permite cambiar situación al inte Cargos ortes y diseños Especiales Reportes | ✓ Nomina de pago         ✓ Permite borrar nominas?         :grante? |          |
| f4 Iodos                                                                                                   | (f5) <u>N</u> inguno                                                                                                    | Aceptar                                                             | Cancelar |

### Tipos de nómina

Esta ventana, permite modificar los tipos de nómina generados por defecto en el sistema, el Professional permite tener un máximo de tres tipos de nómina (semanal, quincenal y mensual).

| Tipos de nómi | na                 |          |                   |
|---------------|--------------------|----------|-------------------|
| 1) Por código | 2) Por descripción |          |                   |
| Ubicar:       |                    |          |                   |
| Código        | Descripción        | Grupo    |                   |
| 000001        | Semanal            |          |                   |
| 000002        | Quincenal          |          | 18                |
| 000003        | Mensual            |          | <u>M</u> odificar |
|               |                    |          |                   |
|               |                    |          | Cerrar            |
| 4             |                    | ¥.       | <u> </u>          |
|               |                    | <u>_</u> |                   |

#### Situaciones

En esta ventana, se pueden crear cada una de las situaciones o estados de los empleados de la empresa, es decir, si están activos, jubilados, suspendidos o en periodo de vacaciones entre otras, también es posible crear cualquier situación nueva que se adapte a las necesidades del cliente

Situaciones...

| Por código      |           |
|-----------------|-----------|
| <u>U</u> bicar: |           |
| Situación       | *         |
| Activo          | Agregar   |
| Inactivo        |           |
| Jubilado        | Modificar |
| Nuevo           |           |
| Suspendido      | Eliminar  |
| Transferido     |           |
| Vacaciones      |           |
|                 |           |
| <               | Cerrar    |

#### Bancos

La información de cada uno de los bancos, donde la empresa o cliente tenga relaciones comerciales serán ingresadas y configuradas en esta ventana.

| Código del Banco:    |     |                                          |   |
|----------------------|-----|------------------------------------------|---|
| Nombre:              |     | ۹                                        |   |
| Sucursal:            |     |                                          |   |
| Dirección:           |     |                                          |   |
| Serente:             |     |                                          |   |
| Cuenta:              | Tip | o de Cuenta: 📀 Corriente 🔿 Ahorro 🔿 Otra |   |
| 'exto Inicial Carta: |     |                                          |   |
|                      | <   |                                          | > |
| exto Final Cartas:   |     |                                          |   |
|                      |     |                                          |   |

Profesiones u ocupaciones

Permite crear cada una de las profesiones u ocupaciones necesarias para la empresa cliente, por ejemplo, Ingeniero, Abogado, entre otros.

| Profesiones u | ocupaciones        |           |
|---------------|--------------------|-----------|
| 1) Por código | 2) Por descripción |           |
| Ubicar:       |                    |           |
| Código        | Descripción        |           |
| 000001        | Profesion Unica    | Agregar   |
|               |                    | Modificar |
| •             |                    | Serrar    |

### Cargos

Permite crear los cargos usados por la empresa cliente.

# 

Calendario general del sistema

Esta opción permite asignar cada uno de los días laborables, no laborables y los días de media jornada, para esto se debe hacer clic en el botón "Ver calendario".

Por empresa...

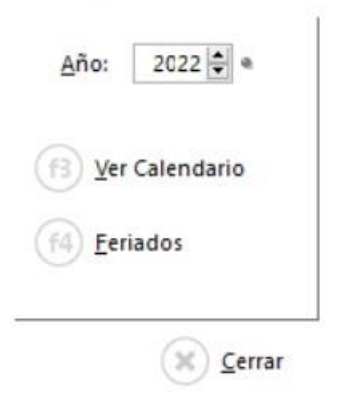

## Diagnósticos

Esta opción, será usada, para crear cada uno de los diagnósticos médicos realizados a los trabajadores de la empresa cliente, como pueden ser, apto para trabajar, reposo, entre otros.

| ) Por código |            |         |
|--------------|------------|---------|
|              |            |         |
| bicar:       |            |         |
| Diagnosticos |            |         |
|              |            | egar    |
|              | Mo         | dificar |
|              | Flir       | ninar   |
|              | 2.11       |         |
|              |            |         |
|              |            |         |
|              |            |         |
|              |            |         |
|              |            |         |
|              |            |         |
|              |            |         |
|              |            |         |
|              | 9          |         |
| 1.1          | <u>Cer</u> | rar     |

### Tipos de atenciones

| ) Por códig | o 2) Por descripción    |                   |
|-------------|-------------------------|-------------------|
| bicar:      |                         |                   |
| Código      | Descripción             |                   |
| 000001      | Enfermedad ocupacional  | Agregar           |
| 000002      | Accidente laboral       | <u> </u>          |
| 000003      | Exámenes pre-empleo     | <u>M</u> odificar |
| 000004      | Exámenes pre-vacaciones | Fliminar          |
| 000005      | Exámenes pos-vacaciones |                   |
| 000006      | Exámenes egreso         |                   |
|             |                         |                   |
|             | ×                       | Cerrar            |

#### Directorio médico

Esta ventana, permite guardar un registro de todos las instituciones o profesionales de la salud con las cuales la empresa cliente mantiene relaciones comerciales.

| Por código 2) Por descripción |     |                                  |
|-------------------------------|-----|----------------------------------|
| iódigo Nombre                 | Rif | Agregar<br>Modificar<br>Eliminar |
|                               |     | €errar                           |

| ódigo               | 101 |  |  |
|---------------------|-----|--|--|
| dentificador fiscal | (1) |  |  |
| dentificador fiscal | (2) |  |  |
| lombre:             |     |  |  |
| elefonos:           |     |  |  |
| )irección:          |     |  |  |
| Instituto publico   |     |  |  |
| Iro. Seguridad so   | tia |  |  |

### Tipos (Grupos) exámenes

Aquí serán indicados, como indica el título, los tipos de exámenes que la empresa le realizará a sus empleados, por ejemplo, exámenes pre vacacionales y exámenes post vacacionales.

| ) Por Tipo |                   |
|------------|-------------------|
| bicar:     |                   |
| ipo        | Agregar           |
|            | <u>M</u> odificar |
|            | Eliminar          |
|            |                   |
|            | 😠 <u>C</u> errar  |
|            | •                 |

#### Exámenes

Aquí serán gestionados los exámenes realizados o por realizar a los empleados de la empresa, indicando el tipo de examen a realizar como una descripción del mismo.

Exámenes

| po (Grupo) | Examen                         |                                       |
|------------|--------------------------------|---------------------------------------|
|            |                                | 👍 Agregar                             |
|            | Agregando examenes             | <u>M</u> odificar<br><u>E</u> liminar |
|            | Tipo (Grupo):                  |                                       |
|            | Examen:                        |                                       |
|            | <u>Aceptar</u> <u>Cancelar</u> |                                       |
|            |                                |                                       |
|            |                                | × Cerrar                              |

## Formulación conceptos

#### Baremos

En esta ventana serán gestionadas las fórmulas utilizadas por la empresa o cliente final para el cálculo de diversos tipos de operaciones, sean estos cálculos de méritos personales, prestaciones, entre otros.

| Por código<br><u>U</u> bicar:     |                   |                 |                    |
|-----------------------------------|-------------------|-----------------|--------------------|
| Código Descripción                |                   | Tipo de Dato    |                    |
| Información del detalle del Barem | o (Tabla escalar) | Agregar Modific | a <u>E</u> liminar |
| Desde                             | Hasta             | Resultado       | ) Śdi              |
|                                   |                   |                 |                    |

Conceptos de nómina de pago

Serán creados todos los conceptos o razones de pago que utilizará la empresa o cliente final.

|              | y ordered as congo as proception to the | <u>v</u> |                   |
|--------------|-----------------------------------------|----------|-------------------|
| ) Por código | 2) Por descripción                      |          |                   |
| bicar:       |                                         |          |                   |
| Concepto     | Descripción                             | Tipo 🔨   |                   |
| 000100       | ***** ASIGNACIONES *****                | A        | Agregar           |
| 000105       | SUELDO                                  | A        | (H 2).191.        |
| 000110       | DIA DE DESCANSO                         | A        | <u>M</u> odificar |
| 000115       | DESCANSO TRABAJADO                      | A        | 0                 |
| 000120       | HORAS EXTRAS DIURNAS                    | A        | Eliminar          |
| 000125       | HORAS EXTRAS NOCTURNA                   | A        |                   |
| 000130       | BONO NOCTURNO                           | A        |                   |
| 000135       | DIA FERIADO                             | A        | (fB) Copiar       |
| 000140       | DIA FERIADO TRABAJADO                   | A        |                   |
| 000145       | OTRAS ASIGNACIONES                      | A        |                   |
| 000200       | ***** DEDUCCIONES *****                 | D        |                   |
| 000205       | SEGURO SOCIAL OBLIGATORIO (S.S.O.)      | D        |                   |
| 000210       | REGIMEN PRESTACIONAL DE EMPLEO (S.P.F.) | D        |                   |

#### Trabajadores

Datos básicos del trabajador

En esta área, serán creados, cada uno de los trabajadores de la empresa o cliente, utilizando el botón "Agregar", ubicado en la parte inferior de esta ventana. Aquí serán asignados varias de las opciones previamente configuradas, teniendo en cuenta además que el campo "Nro. Ficha", es un valor arbitrario, utilizado para identificar la ficha de cada empleado.

Agregando trabajador... (New)

| Doc.lgentidad: N O E Id.Fiscal:<br>Apellidos: N O E Nombres<br>Sexo: Masc O Fem.<br>Fecha de Nacimiento: N O Lugar.:<br>Dirección<br>E-Mail<br>Situación: Activo N N O E Nombres<br>Apellidos: N O E Nombres<br>Nombres<br>Situación: Activo N N O E Nombres<br>N Nombres<br>N Nombres<br>N Nombres<br>N Nombres<br>N Nombres<br>N Nombres<br>N Nombres<br>N Nombres<br>N Nombres<br>N Nombres<br>N Nombres<br>N Nombres<br>N Nombres<br>N Nombres<br>N Nombres<br>N Nombres<br>Situación: Activo N N N N N N N N N N N N N N N N N N N | Ampliar<br>Asignar<br>Capturar |
|----------------------------------------------------------------------------------------------------|--------------------------------|
| Nro. Ficha: 0 • Fecha Ingreso: • in Antiguedad<br>Tipo Cobro: Efectivo •<br>Banco Aux.: 12 12 Cuenta:                                                                                                    | 4:                             |
| <u>I</u> ipo Contrato: ● Fijo ○ Temporal ○ Contratadc ○ Pasante/Becario<br>Monto: 0.00 (Sueldo o Salario)                                                                                                    |                                |

#### Gestión salud

En esta ventana será gestionado el historial de exámenes y estado de salud de cada empleado que afectarán sus funciones laborales en la empresa.

#### Gestión salud

| Nro. | Justificado ? | Se Suspende ? Fecha | Fecha   | Motivo    |        |
|------|---------------|---------------------|---------|-----------|--------|
|      |               |                     | Agregar | Modificar | Borrar |

× Cerrar

| incluyendo detalle salud                                                                                      |                         |
|----------------------------------------------------------------------------------------------------|-------------------------|
| Nro.: 000001                                                                                                  |                         |
| Fecha:                                                                                                    |                         |
| Tipo atención:                                                                                                |                         |
| Diagnostico:                                                                                                  |                         |
| Centro de atención médica:                                                                                    |                         |
| ¿Atención ambulatoria? □ Justificado?: ⓒ Si ○ No Se Suspende (reposo) ? ○ Si ⓒ No<br>¿Se practica exámenes? □ |                         |
| ☐ Tipo discapacidad                                                                                           | trabajo habitual        |
| Observaciones:                                                                                                |                         |
|                                                                                                    | ^                       |
|                                                                                                    | ~                       |
| <                                                                                                    | >                       |
|                                                                                                    |                         |
|                                                                                                    |                         |
|                                                                                                    |                         |
| Seleccionar exámenes                                                                                          |                         |
|                                                                                                    | otar 🔀 <u>C</u> ancelar |

#### Transacciones

## Pago de nómina

En esta ventana serán realizados los pagos de nómina, esto haciendo clic en el botón "Agregar" para agregar un pago de nómina.

| uscar: • Descripción · Inicio · Final · Pa            | go        | Y                                                                                                    |
|-------------------------------------------------------|-----------|----------------------------------------------------------------------------------------------------|
| Pendientes <u>2</u> ) Actualizadas<br><u>U</u> bicar: |           |                                                                                                    |
| lómina Descripción                                    | ST Inicio | Final Agregar<br>Consultar<br>Generar<br>(f4) Movimientos<br>(f5) Acumula<br>Resultados<br>Genera TXT<br>O Pase a CxP |

En la ventana de pago, debe ser indicado la frecuencia de dicho pago, semanal, quincenal, mensual y especial son los agregados por defecto al instalar el sistema, al seleccionar la frecuencia, si esta maneja periodos el sistema mostrará una nueva ventana donde se debe seleccionar dicho periodo.

| ódigo Nómina   | 000002           | Tipo Nómina 000003 Mensual          |           |            |
|----------------|------------------|-------------------------------------|-----------|------------|
| recuencia:     |                  | • f2 Mensual                        | Año: 0000 | Período: 0 |
| echa Inicio:   |                  | • 💼 Eecha Final: 🔤 • 📋 Fecha        | a Pago:   |            |
| escripción     | Mensual          |                                     | ]         |            |
| eleccionar por | Nivel Organizati | vo (Unidades Funcionales, Cargos) 🗌 |           |            |

Períodos disponibles...

| ٨ño  | Período | Inicio     | Fin        |                   |
|------|---------|------------|------------|-------------------|
| 022  | 5       | 01/05/2022 | 31/05/2022 |                   |
| 2022 | 7       | 01/07/2022 | 31/07/2022 | <u>Selecciona</u> |
| 2022 | 8       | 01/08/2022 | 31/08/2022 |                   |
| 2022 | 9       | 01/09/2022 | 30/09/2022 |                   |
| 2022 | 10      | 01/10/2022 | 31/10/2022 |                   |
| 2022 | 11      | 01/11/2022 | 30/11/2022 |                   |
| 2022 | 12      | 01/12/2022 | 31/12/2022 |                   |
|      |         |            |            | Cerrar            |

Los campos, años, periodo, fecha inicio, fecha final, fecha pago y descripción, serán llenados automáticamente con la información de la frecuencia de pago y el periodo a estos estar seleccionados.

Con la opción "Seleccionar por nivel organizativo", se pueden hacer pagos parciales filtrándose por las unidades y cargos configurados en el sistema.

Es importante mencionar que este proceso detallado, generará la pre nómina, con la finalidad de disminuir las probabilidades de error humano que puedan encontrarse durante el proceso y para realizar modificaciones en caso de ser necesario.

Una vez generada la pre nómina, serán habilitados nuevos botones en la ventana de pagos, uno de estos es el botón, "Movimientos" donde se agregarán los movimientos de nómina a cada ficha pre configurada.

| 1) Del Empleado     2) Del Patrono     3) No Imprimibles       Concepto     Descripción     Referencia     Und.     Asignaciones     Descripción | educciones |
|----------------------------------------------------------------------------------------------------|------------|
| Concepto Descripción Referencia Und. Asignaciones De                                                                                             | educciones |
|                                                                                                    |            |
|                                                                                                    | 0.00       |
| <ul> <li>← Anterior</li> <li>← Anterior</li> <li>← Anterior</li> <li>← Próximo</li> <li>← Calculadora</li> <li>Neto:</li> </ul>                  | 0.00       |

## Ventana de selección de empleados:

#### Trabajadores disponibles

| f2 <u>B</u> uscar | y ordena | r ©           | Ficha 🔘 Contr<br>Doc.Identidad 🔘 Apelli | ato C Apelli<br>do NombreC Nomb | dos                              |             |
|-------------------|----------|---------------|-----------------------------------------|---------------------------------|----------------------------------|-------------|
| 1) Activos po     | r ficha  | 2) Activos po | or apellidos y nombres                  | 3) Todos por ficha              | 4) Todos por apellidos y nombres |             |
| Ubicar:           |          |               |                                         |                                 |                                  |             |
| Ficha             | Doc      | Identidad     | Apellidos y Nombres                     |                                 |                                  |             |
| 3                 |          | 9             | SAINT, SOPORTE TECH                     | NICO                            |                                  | Seleccionar |
|                   |          |               |                                         |                                 |                                  |             |
|                   |          |               |                                         |                                 |                                  |             |
|                   |          |               |                                         |                                 |                                  |             |
|                   |          |               |                                         |                                 |                                  |             |
|                   |          |               |                                         |                                 |                                  |             |
|                   |          |               |                                         |                                 |                                  |             |
|                   |          |               |                                         |                                 |                                  |             |
|                   |          |               |                                         |                                 |                                  |             |
|                   |          |               |                                         |                                 |                                  |             |
|                   |          |               |                                         |                                 |                                  |             |
|                   |          |               |                                         |                                 |                                  | Cerrar      |
| 4                 |          |               |                                         |                                 |                                  | •           |

Luego de agregar el empleado:

| Nómina:<br>Trabajador: | 000002<br>3 | Mensual<br>SAINT, SOPOR | TE TECNICO       |  |
|------------------------|-------------|-------------------------|------------------|--|
| Concep <u>t</u> o:     | f2          | <u>D</u> escripción:    |                  |  |
| Valor reportad         | 0:          |                         | Monto resultado: |  |

Luego de agregar el pago del cliente en pre nómina:

| iómina: 0000    | Mensual                | E TECNICO          |            |      | FIC          | 1           |
|-----------------|------------------------|--------------------|------------|------|--------------|-------------|
| ]) Del Empleado | 2) Del Patrono 3) No I | mprimibles         |            |      |              |             |
| Concepto        | Descripció             | in                 | Referencia | Und. | Asignaciones | Deducciones |
|                 |                        |                    |            |      |              |             |
| Generar         | Agregar                | <u>M</u> odificar  | Eliminar   |      | 400.00       | 0.00        |
|                 | Anterior               | → P <u>r</u> óximo | Calculado  | ora  | Neto         | 400.00      |

Usando el botón "Generar" permite generar y recalcular los conceptos, únicamente en la ficha que fue seleccionada.

Al generar los conceptos:

| Mómina:     |         | 2 • Mensual               | TECNICO            |            |      | 10           |             |
|-------------|---------|---------------------------|--------------------|------------|------|--------------|-------------|
| 1) Del Empl | eado    | 2) Del Patrono 3) No Imp  | primibles          |            |      | e            |             |
| Concepto    |         | Descripción               |                    | Referencia | Und. | Asignaciones | Deducciones |
| 000105      | SUELD   | 0                         |                    |            | М    | 400.00       |             |
| 000135      | DIA FEI | RIADO                     |                    |            | М    | 160.00       |             |
| 000205      | SEGUE   | IO SOCIAL OBLIGATORIO (S. | S.O.)              |            | м    |              | 25.85       |
| 000210      | REGIM   | EN PRESTACIONAL DE EMP    | LEO (S.P.F.)       |            | м    |              | 3.23        |
| 000210      |         |                           |                    |            |      |              |             |
| Gene        | rar     | Agregar                   | (1) Modificar      | Eliminar   |      | 560.00       | 34.6        |
|             |         | Anterior                  | ⊖ P <u>r</u> óximo | Calculad   | ora  | Neto:        | 525.3       |
|             |         |                           |                    |            |      |              | X Cerrar    |

#### Contabilidad

Configuración

#### Parámetros generales

Esta ventana está dividida en varias pestañas que permitirán configurar diversos aspectos del sistema.

La pestaña "Datos generales", permite configurar datos como identificador fiscal, dirección y las fechas de inicio y culminación de los ejercicios contables.

La pestaña "Estructura de cuentas", permite configurar la estructura de los códigos de los planes de cuenta, considerando primero que, en caso de ya existir planes de cuenta, como lo son los importados estos datos no pueden ser modificados. En "Estructura de estados financieros", serán configurados los números iniciales que identificaran cada tipo de plan de cuenta, al igual que en la pestaña anterior estos datos no pueden ser modificados si se decide importar el plan de cuenta.

En "Correlativos de comprobantes" se configurará los correlativos de cada mes como el número máximo de asientos por comprobante, también se puede permitir que el sistema asigne una numeración automática a los comprobantes, para automatizar más los procesos del sistema.

#### Usuarios

Al igual que en otros módulos, esta ventana permite la configuración de los permisos que los usuarios previamente creados tendrán dentro del módulo.

#### Clases de comprobantes

Permite crear los tipos de comprobantes más utilizados por la empresa cliente, para estos asignarlos a los comprobantes a realizar por el cliente final.

| Clases de Co | omprobantes        |           |                   |                  |
|--------------|--------------------|-----------|-------------------|------------------|
| Localizar:   | Por Descripción    |           |                   |                  |
| Clase        | Descripción        |           |                   |                  |
| 0900         | Cierre de Período  |           |                   |                  |
| 0902         | Bancos Automáticos |           |                   |                  |
|              |                    |           |                   |                  |
|              |                    |           |                   |                  |
|              |                    |           |                   |                  |
| -            |                    | 0         | C.B.              | 0                |
|              |                    | + Agregar | <u>M</u> odificar | ∑ <u>B</u> orrar |

🗶 Cerrar

#### Plan contable

Si el sistema no tiene configurado un plan de cuentas, al abrir esta opción el sistema preguntará si se desea importar un plan de cuentas estándar, este plan de cuentas importado sigue las normas internacionales de contabilidad, pero en caso de desearlo, esto puede ser modificado a las necesidades de cada cliente.

#### Movimientos

En esta ventana, serán agregados todos los comprobantes de la empresa cliente esto con el botón "agregar" donde al hacer clic el foco de la ventana será llevado a la ficha del comprobante, se deberán llenar todos los campos con la información pertinente. Al llenar los campos y agregar el comprobante deberá usarse el botón "Asientos contables" ubicado en la parte inferior de la pantalla.

#### Usuarios

Desde este módulo se agregarán cada uno de los usuarios que usarán el sistema, como los accesos a cada uno de los módulos del sistema (contabilidad, nómina, administrativo).

| 🛅 Usuarios |                      |         | 2         | - 🗆 X  |
|------------|----------------------|---------|-----------|--------|
| Buscar por | mbrei                |         |           |        |
| Duscarnor  |                      |         |           |        |
| Usuario    | Nombre               |         |           |        |
| DEMO       | Usuario Demostración |         |           |        |
|            |                      |         |           |        |
|            |                      |         |           |        |
|            |                      |         |           |        |
|            |                      |         |           |        |
|            |                      |         |           |        |
|            |                      |         |           |        |
|            |                      |         |           |        |
|            |                      |         |           |        |
|            |                      |         |           |        |
|            |                      |         |           |        |
|            |                      |         |           |        |
|            |                      |         |           |        |
|            |                      |         |           |        |
|            |                      |         |           |        |
|            |                      |         |           |        |
|            |                      |         |           |        |
| Total:     | 1                    |         |           |        |
|            |                      |         |           |        |
|            |                      | Agregar | Modificar | Borrar |
|            |                      |         |           | Cerrar |
|            |                      |         |           |        |

|                | *                 | Nombre      |                         |            |  |
|----------------|-------------------|-------------|-------------------------|------------|--|
| <u>C</u> lave: | *                 |             |                         |            |  |
| 2Acceso a si   | stema administrat | ivo?        |                         |            |  |
| 🗌 ¿Acceso a si | stema contabilida | d?          |                         |            |  |
| ¿Acceso a si   | stema nómina?     | 📕 ¿Acceso a | usuarios general? (esta | a ventana) |  |

# Agenda

Permite agregar actividades o pendientes en un calendario, se puede indicar también que el sistema notifique sobre la actividad al momento de llegar el día previamente configurado.

| Dom   | Lun     | Mar | Mie | Jue | Vie | Sáb |  |
|-------|---------|-----|-----|-----|-----|-----|--|
| 1     | 2       | 3   | 4   | 5   | 6   | 7   |  |
| 8     | 9       | 10  | 11  | 12  | 13  | 14  |  |
| 15    | 16      | 17  | 18  | 19  | 20  | 21  |  |
| 22    | 23      | 24  | 25  | 26  | 27  | 28  |  |
| 29    | 30      | 31  |     |     |     |     |  |
| Mes 5 |         |     |     |     |     |     |  |
| Fecha | Mensaje | 2   |     |     |     |     |  |
| <     |         |     |     |     |     | >   |  |
|       |         |     | æ   |     | ď   |     |  |

### Contactos

Finalmente, este módulo permite agregar contactos junto con sus números telefónicos o correos electrónicos.

| Ś                                | <u>B</u> uscar: | 92.<br>27 |             |
|----------------------------------|-----------------|-----------|-------------|
| a los sistemas                   | Nombre          |           | Empr        |
|                                  |                 |           |             |
| 💼 Mantenimirnto directorio — 🗌 X |                 |           |             |
| Usuario: DEMO                    |                 |           |             |
| Nombre:                          |                 |           |             |
| Empresa:                         |                 |           |             |
| Tif.(1):                         |                 |           |             |
| Tlf.(2):                         |                 |           |             |
| Correo:                          |                 |           |             |
|                                  |                 |           |             |
| Aceptar Cancelar                 |                 |           |             |
|                                  |                 |           |             |
|                                  |                 |           |             |
| los                              | <               |           | >           |
| D: DEMO                          |                 | _6        | <b>f</b> al |